New Perspectives Microsoft Office 365 and Access 2016 Comprehensive 1st Edition Shellman Solutions Manual

Full Download: http://testbanklive.com/download/new-perspectives-microsoft-office-365-and-access-2016-comprehensive-1st-edi

# Grading Rubric – Access 2016 Module 2, Case Problem 4

Class: Professor: Notes: Solution Filename: Appalachia.accdb

| Description                                                            | Pts | Your  |
|------------------------------------------------------------------------|-----|-------|
|                                                                        |     | Score |
| "Appalachia" database, "Hiker" table,                                  | 6   |       |
| a. HikerID: "Primary key" description, size "3", "Hiker ID" caption    |     |       |
| b. HikerFirst: Size "20", "Hiker First Name" caption                   |     |       |
| c. HikerLast: Size "25", "Hiker Last Name" caption                     |     |       |
| d. Address: Size "35"                                                  |     |       |
| e. City: Size "25"                                                     |     |       |
| f. State: Size "2"                                                     |     |       |
| g. Zip: Size "10"                                                      |     |       |
| h. Phone: Size "14"                                                    |     |       |
| Hiker First Name / Hiker Last Name columns resized to their best fit   | 1   |       |
| "Trip" table structure and data from "Travel" database imported into   | 3   |       |
| new table in "Appalachia" database                                     |     |       |
| Trip table renamed "Tour" giving the name to the new table in          | 1   |       |
| "Appalachia" database                                                  |     |       |
| a. TourID: Description "Primary key", size "3", "Tour ID" caption      | 3   |       |
| b. TourName: "Tour Name" caption, size "35"                            |     |       |
| c. PricePerPerson: "Price Per Person" caption                          |     |       |
| Columns resized to their best fit                                      | 1   |       |
| Table created using design in Fig 2-58                                 | 3   |       |
| ReservationID primary key, table saved as "Reservation"                | 2   |       |
| TourDate field displays dates in format similar to 02/15/17            | 1   |       |
| Data in the Bookings text file imported into Reservation table         | 2   |       |
| Columns resized to their best fit, date values in TourDate field are   | 2   |       |
| displayed according to the custom format                               |     |       |
| One-to-many relationships between tables: Primary Hiker table /        | 4   |       |
| related Reservation table, primary Tour table / related Reservation    |     |       |
| table. All field names visible. Referential integrity, cascade updates |     |       |
| defined for each relationship                                          |     |       |
| Appalachia database compacted / repaired                               | 1   |       |
| TOTAL POSSIBLE POINTS:                                                 | 30  | 0     |

YOUR SCORE: \_\_\_\_\_

© 2017 Cengage Learning<sup>®</sup>. May not be scanned, copied or duplicated, or posted to a publicly accessible website, in whole or in part.

Full download all chapters instantly please go to Solutions Manual, Test Bank site: testbanklive.com

# Grading Rubric – Access 2016 Module 2, Module Case

Class: Professor: Notes: Solution Filename: Riverview.accdb

| Description                                                         | Pts | Your  |
|---------------------------------------------------------------------|-----|-------|
| "Riverview" database table created using design in Fig 2-5 table    | 2   | Score |
| saved as "Billing"                                                  | -   |       |
| InvoiceNum field (primary key Size: "5" caption: "Invoice Num")     | 1   |       |
| VisitID field (Data type: "Short Text": Description: "Foreign key": | 4   |       |
| Size: "4": Cantion: "Visit ID")                                     | -   |       |
| InvoiceAmt field (Data Type: "Currency": Decimal Places: "2"        |     |       |
| Caption: "Invoice Amt").                                            |     |       |
| InvoiceDate field (Data type: "Date/Time": Format: "mm/dd/yyy":     |     |       |
| Caption: "Invoice Date").                                           |     |       |
| InvoicePaid field (Data type: "yes/no"; Caption: "Invoice Paid").   |     |       |
| "InvoiceAmt" appears before the InvoicePaid field.                  | 1   |       |
| InvoiceItem field: (Created before InvoicePaid field; Data Type:    | 1   |       |
| "Short Text"; Size: "40"; Caption: "Invoice Item"                   |     |       |
| In Visit table,                                                     | 5   |       |
| VisitID field (Format: "Short Date"; Description: "Primary Key";    |     |       |
| Size: "4"; Caption: "Visit ID")                                     |     |       |
| AnimalID field (Data Type: "Short Text"; Description: "Foreign      |     |       |
| Key")                                                               |     |       |
| VisitDate field (Data Type: "Date/Time"; Caption: "Date of Visit")  |     |       |
| Reason field (Data Type: "Short Text", Size: "60", Caption:         |     |       |
| "Reason/Diagnosis")                                                 |     |       |
| OffSite field (Data Type: "yes/no"; Caption: "Off-Site Visit?"      |     |       |
| Add records shown in Figure 2-21 to Billing table                   | 1   |       |
| Data imported from Invoices workbook into Billing table             | 3   |       |
| Columns in all tables resized to their best fit                     | 1   |       |
| Import Animal table from AllAnimals database into the Riverview     | 3   |       |
| database                                                            |     |       |
| Import Owner table from Kelly database into the Riverview database  | 3   |       |
| Add fields to the Owner database using the Data Type gallery        | 1   |       |
| Address field via QuickStart section (5 fields added ("Address",    |     |       |
| "City", "State Province", "ZIP Postal", "Country Region")           |     |       |
| Delete "Country Region", "County", and "Notes" fields               | 1   |       |
| Rename: "StateProvince" as "State"; "ZIPPostal" as "Zip"            | 1   |       |

| Edit data types:                                                      | 4  |   |
|-----------------------------------------------------------------------|----|---|
| Phone field: Data type: "Short Text"; Size: "14"                      |    |   |
| Address field: Size: "35"; caption deleted                            |    |   |
| City field: Size: "25"; caption deleted                               |    |   |
| Sate field: Size: "2"; caption deleted; Default: "WY"                 |    |   |
| Zip field: Size: "10"; caption deleted                                |    |   |
| OwnerID field: Type: "Primary Key"; Caption: "Owner ID";              |    |   |
| FirstName field: Caption: "First Name"                                |    |   |
| LastName field: Caption: "Last Name"                                  |    |   |
| Add two records to the Owner table, resize columns for best fit       | 1  |   |
| Data imported from Owner text file into Owner table                   | 3  |   |
| One-to-many relationships between tables: Primary Owner table /       | 3  |   |
| related Animal table; Primary Animal table / related Visit table;     |    |   |
| Primary Visit table / related Billing table. All field names visible. |    |   |
| Referential integrity, cascade updates defined for each relationship  |    |   |
| Riverview database compacted / repaired                               | 1  |   |
| TOTAL POSSIBLE POINTS:                                                | 40 | 0 |

YOUR SCORE: \_\_\_\_\_

# **Grading Rubric – Access 2016 Module 2, Review Assignment**

Class: Professor: Notes: Solution Filename: Vendor.accdb

| Description                                                            | Pts | Your  |
|------------------------------------------------------------------------|-----|-------|
|                                                                        |     | Score |
| "Vendor" database, "Supplier" table: Field properties as in Fig 2-45   | 3   |       |
| Columns resized to their best fit                                      | 1   |       |
| Table created using design in Fig 2-46                                 | 3   |       |
| ProductID primary key, table saved as "Product"                        | 3   |       |
| Field added, "Weight" (Data type: "Number"; Size: "Single"; Decimal    | 4   |       |
| Places: "2"; Caption: "Weight in Lbs"; Default Value: [no]) between    |     |       |
| Price / TempControl fields. "Units/Case" positioned between Price /    |     |       |
| Weight fields                                                          |     |       |
| Records in Fig 2-47 entered. Columns resized to their best fit         | 3   |       |
| Data imported from Supplies workbook into Product table                | 3   |       |
| Columns resized to their best fit                                      | 1   |       |
| One-to-many relationships between tables: Primary Supplier table /     | 3   |       |
| related Product table. All field names visible. Referential integrity, |     |       |
| cascade updates defined for each relationship                          |     |       |
| Vendor database compacted / repaired                                   | 1   |       |
| TOTAL POSSIBLE POINTS:                                                 | 25  | 0     |

YOUR SCORE: \_\_\_\_\_

|                 |            | Last<br>resiz      | Name column<br>ed to their best | s<br>fit                      |                      |                |                     |                |        |
|-----------------|------------|--------------------|---------------------------------|-------------------------------|----------------------|----------------|---------------------|----------------|--------|
| FILE HOME C     | REATE      | EXTERNAL DAT       | A DATABASE LOOLS                | FIELDS TABLE                  |                      |                |                     |                |        |
| V 🚔 🔏 Cut       |            | Z Aso              | ending 🏹 Selection -            | New                           | ∑ Totals             | ac Replace     | (Detail)            | - 11 -         | 1:= := |
| En Copy         |            | Z↓ Des             | cending 🔚 Advanced -            | Save                          | Spelling             | → Go To +      | (Detail)            |                | ]== 2- |
| View Paste      | at Painter | Filter A Rer       | nove Sort 🍸 Toggle Filte        | All - X Delete -              | Hind Find            | Select B I     | <u>U</u> <u>A</u> - | ⊻-≙-∎          | ĒĒ     |
| iews Clipboard  | 5          |                    | Sort & Filter                   | Records                       | F                    | ind            |                     | Text Formattin | 1g     |
|                 |            | Hiker              |                                 | <u> </u>                      |                      |                |                     |                | -      |
| All Access Obje |            | Hiker              | D - Hiker First Name            | Hiker Last Name               | Address -            | City -         | State -             | Zip - Pho      | ne     |
| earch           | P          | ± 501              | Student First                   | Student Last                  | 123 Jackson St       | Boone          | NC 2                | 8607 828-49    | 7-912  |
| Tables          | *          | ± 503              | Ellen                           | Gilliams                      | 19 Westernville Rd   | Spartanburg    | SC 2                | 9301 864-92    | 1-987  |
| Hiker           |            | ± 506              | Robert                          | Taylor                        | 41 Taylor Ln         | Jackson        | GA 3                | 0233 770-99    | 9-239  |
| Reservation     |            | ± 509              | Sarah                           | Peeler                        | 32 Mountain Ln       | Ridgeview      | WV 2                | 5169 703-45    | 6-938  |
| Tour            |            |                    | Rebecca                         | Peeler                        | 32 Mountain Ln       | Ridgeview      | WV 2                | 5169 703-45    | 6-938  |
| Queries         | *          | ± 515              | Robert                          | Peeler                        | 32 Mountain Ln       | Ridgeview      | WV 2                | 5169 703-45    | 6-938  |
| HikerData       |            | ± 518              | Wilbur                          | Sanders                       | 512 Loop Rd          | Asheville      | NC 2                | 8801 828-92    | 1-3459 |
| Forms           | \$         | ± 521              | Zack                            | Hoskins                       | 2 Hope Rd            | Atlanta        | GA 3                | 0301 404-99    | 8-238  |
| HikerInfo       |            | ± 524              | Sissy                           | Jackson                       | 92 Bobcat Cir        | Bethesda       | MD 2                | 0817 240-92    | 5-012  |
| Reports         | \$         | ± 527              | Mark                            | Billings                      | 43 Oak Ln            | Cashiers       | NC 2                | 8717 828-82    | 9-984  |
| Hikarlist       | ~          | ± 530              | Todd                            | Pillow                        | 2 Pillow St          | Hendersonville | NC 2                | 8739 828-98    | 7-294  |
| - THEFTELSE     |            | ± 533              | Thomas                          | Jones                         | 11 Boston Rd         | Greenville     | SC 2                | 9601 864-23    | 4-950  |
|                 |            | ± 535              | Elmer                           | Jackson                       | 99 River Rd          | Blacksburg     | SC 2                | 9702 864-92    | 1-238  |
|                 |            | ± 538              | Catherine                       | Johnson                       | 21 Pine St           | Cedartown      | GA 3                | 0125 678-98    | 2-102  |
|                 |            | ± 541              | Douglas                         | Furrington                    | 44 King St           | Hershey        | PA 1                | 7033 717-09    | 8-938  |
|                 |            | ± 544              | Matthew                         | Smith                         | 412 Sentry Ln        | Gastonia       | NC 2                | 8052 704-99    | 8-098  |
|                 |            | ± 547              | Heather                         | Smith                         | 412 Sentry Ln        | Gastonia       | NC 2                | 8052 704-99    | 8-098  |
|                 |            | ± 550              | Jack                            | Smith                         | 412 Sentry Ln        | Gastonia       | NC 2                | 8052 704-99    | 8-098  |
|                 |            | ± 553              | Seth                            | Barkley                       | 12 Main St           | Stanley        | NC 2                | 8164 704-98    | 8-201  |
|                 |            | ± 556              | Henry                           | Billings                      | 5 Loop Rd            | Alexis         | NC 2                | 8006 704-92    | 1-883  |
|                 |            | *                  |                                 | 1                             |                      |                |                     |                |        |
|                 |            |                    |                                 |                               | 1                    |                |                     |                |        |
|                 |            |                    |                                 |                               |                      |                |                     |                |        |
|                 |            |                    |                                 |                               |                      |                |                     |                |        |
|                 |            |                    |                                 |                               |                      |                |                     |                |        |
|                 |            | Record: H 4        | 1 of 20 🕨 🖬 🛤 🍢 No              | Filter Search                 |                      |                |                     |                |        |
|                 |            | Appalac<br>HikerII | hia" database,                  | Filter Search<br>"Hiker" tabl | le,<br>on, size "3". | "Hiker ID'     | ' captic            | m              |        |
|                 | a          | . HikerII          | D: "Primary ke                  | y" description                | on, size "3",        | "Hiker ID'     | <sup>2</sup> captic | n              |        |
|                 | h          | HikerF             | irst: Size "20"                 | "Hiker Firs                   | t Name" can          | tion           |                     |                |        |
|                 |            | · I IIKCII         |                                 | , IIIKCI I II 5               | t Manie Cap          |                |                     |                |        |
|                 | С          | . HikerL           | ast: Size "25",                 | "Hiker Last                   | Name" capt           | ion            |                     |                |        |
|                 | d          | Addres             | s. Size "35"                    |                               |                      |                |                     |                |        |
|                 | u          | . Audres           | 5. 51ZC 33                      |                               |                      |                |                     |                |        |
|                 | e          | . City: S          | ize "25"                        |                               |                      |                |                     |                |        |
|                 | f          | State: S           | Size "?"                        |                               |                      |                |                     |                |        |
|                 | 1.         |                    | 110 <sup>2</sup>                |                               |                      |                |                     |                |        |
|                 | g          | . Zip: Si          | ze "10"                         |                               |                      |                |                     |                |        |
|                 | h          | . Phone:           | Size "14"                       |                               |                      |                |                     |                |        |

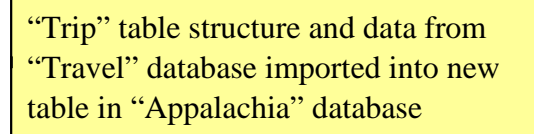

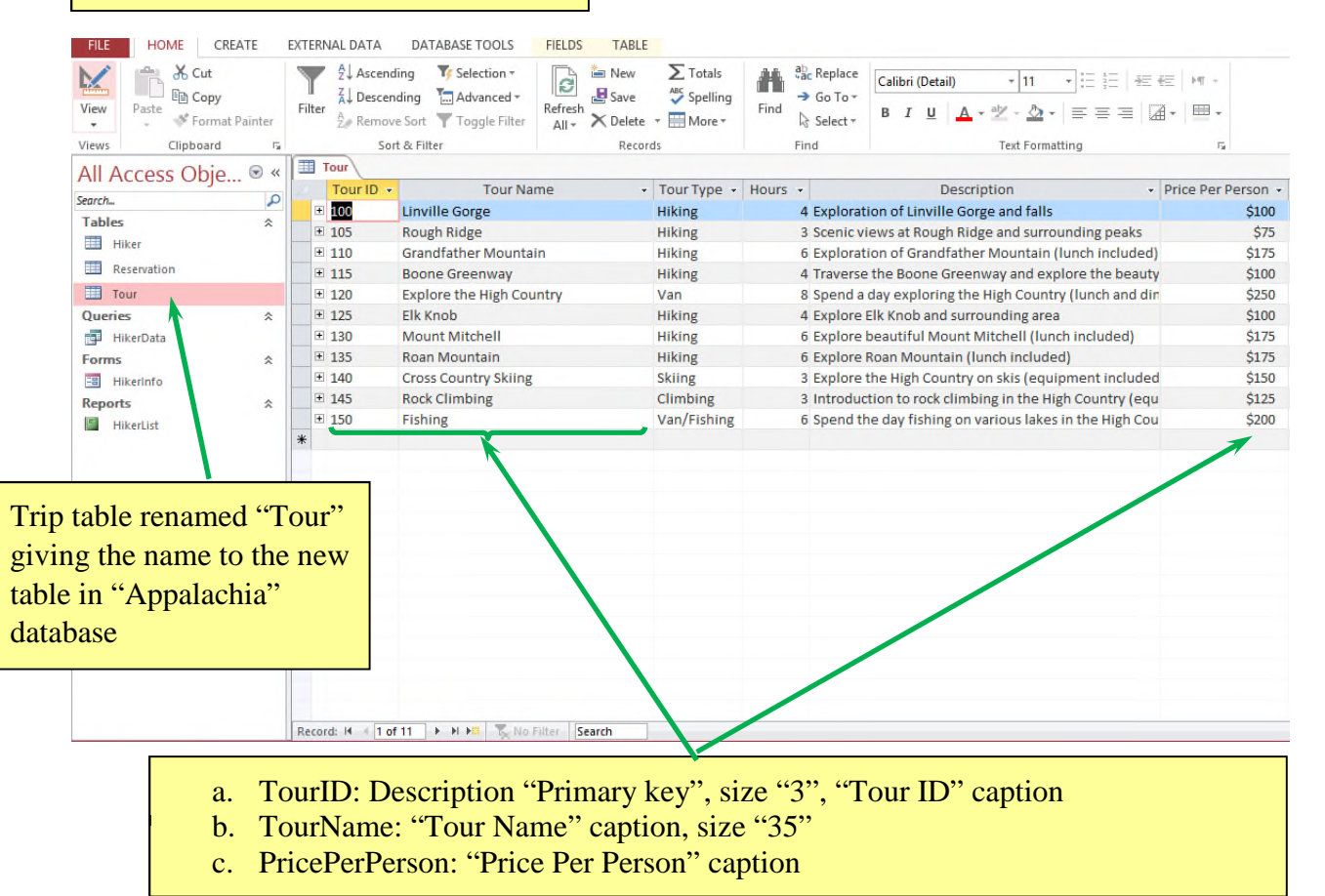

Columns resized to their best fit

| Table created<br>in Fig 2-58 | using design                    | Reservat<br>key, tabl<br>"Reserva                                      | ionID prir<br>e saved as<br>ation"   | nary         | TourD<br>dates in<br>02/15/2                    | ate field displays<br>n format similar to<br>17       |
|------------------------------|---------------------------------|------------------------------------------------------------------------|--------------------------------------|--------------|-------------------------------------------------|-------------------------------------------------------|
| FILE HOME                    | CREATE EX                       | TERNAL DATA DA                                                         | ATABASE TOOL                         | S FIELDS     | TABLE                                           |                                                       |
| Views Clipbo                 | ut sopy sormat Painter soard ra | tilter<br>2↓ Ascending<br>2↓ Descending<br>2↓ Remove Sort<br>Sort & Fi | Y Selection<br>Advanced<br>Toggle Fi | Refresh      | Image New Save Save Save Save Save Save Records | Totals<br>Spelling<br>More ▼ Find<br>Belect ▼<br>Find |
| All Access O                 | bie ⊚«                          | Hiker Reserv                                                           | ation                                |              | ×                                               |                                                       |
| Full / Recession             | oje                             | Reservation ID                                                         | Hiker ID +                           | Tour ID 👻    | Tour Date 👻                                     | People - Click to Add -                               |
| Search                       |                                 | 3000                                                                   | 512                                  | 100          | 09/09/17                                        | 3                                                     |
| Tables                       | ~                               | 3005                                                                   | 538                                  | 115          | 09/16/17                                        | 1                                                     |
| Hiker                        |                                 | 3010                                                                   | 544                                  | 115          | 09/16/17                                        | 1                                                     |
| Reservation                  |                                 | 3015                                                                   | 547                                  | 115          | 09/16/17                                        | 1                                                     |
| Tour Tour                    |                                 | 3020                                                                   | 550                                  | 115          | 09/16/17                                        | 1                                                     |
| Queries                      | *                               | 3025                                                                   | 501                                  | 130          | 09/23/17                                        | 2                                                     |
| HikerData                    |                                 | 3030                                                                   | 521                                  | 130          | 09/23/17                                        | 2                                                     |
| Forms                        | *                               | 3035                                                                   | 535                                  | 125          | 09/30/17                                        | 3                                                     |
| 🖽 HikerInfo                  |                                 | 3040                                                                   | 556                                  | 125          | 09/30/17                                        | 2                                                     |
| Reports                      | *                               | 3045                                                                   | 527                                  | 105          | 10/07/17                                        | 1                                                     |
| HikerList                    |                                 | 3050                                                                   | 527                                  | 125          | 09/30/17                                        | 1                                                     |
|                              |                                 | 3055                                                                   | 503                                  | 110          | 09/02/17                                        | 1                                                     |
|                              |                                 | 3060                                                                   | 553                                  | 110          | 09/02/17                                        | 1                                                     |
|                              |                                 | 3065                                                                   | 541                                  | 120          | 10/07/17                                        | 5                                                     |
|                              |                                 | 3070                                                                   | 524                                  | 100          | 09/09/17                                        | 2                                                     |
|                              |                                 | 3075                                                                   | 506                                  | 130          | 09/23/17                                        | 2                                                     |
|                              |                                 | 3080                                                                   | 509                                  | 125          | 09/30/17                                        | 2                                                     |
|                              |                                 | 3085                                                                   | 533                                  | 125          | 09/30/17                                        | 1                                                     |
|                              |                                 | 3090                                                                   | 530                                  | 135          | 10/14/17                                        | 3                                                     |
|                              |                                 | 3095                                                                   | 515                                  | 140          | 12/16/17                                        | 3                                                     |
|                              |                                 | 3100                                                                   | 518                                  | 145          | 08/26/17                                        | 2                                                     |
|                              |                                 | 3105                                                                   | 527                                  | 150          | 08/19/17                                        | 3                                                     |
|                              |                                 | 3110                                                                   | 544                                  | 150          | 08/19/17                                        | 2                                                     |
|                              |                                 | 3115                                                                   | 547                                  | 120          | 10/07/17                                        | 2                                                     |
|                              |                                 | 3120                                                                   | 503                                  | 140          | 12/16/17                                        | 2                                                     |
|                              | F                               | lecord: 14 -4 1 of 25                                                  | ► H M 5                              | No Filter Se | arch                                            |                                                       |

Data in the Bookings text file imported into Reservation table Columns resized to their best fit, date values in TourDate field are displayed according to the custom format

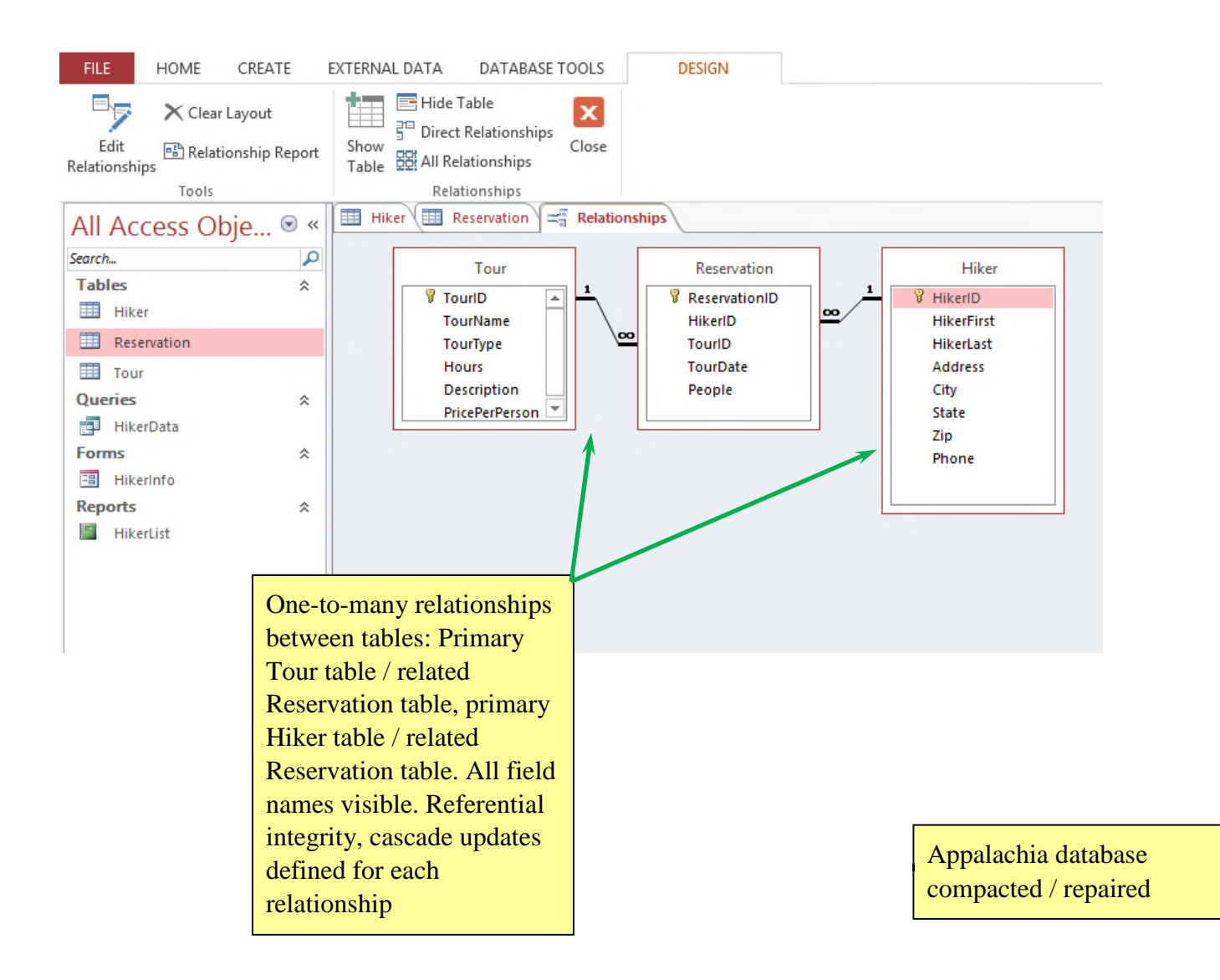

|   | Option ID 👻 | Option Description -             | Option Cost - | Fee Waived |
|---|-------------|----------------------------------|---------------|------------|
| + | 101         | Manicure weekly for 1 month      | 125           |            |
| + | 102         | Manicure weekly for 3 months     | 350           | -          |
| + | 103         | Manicure weekly for 6 months     | 650           | -          |
| + | 104         | Manicure weekly for 12 months    | 1,200         | -          |
| + | 105         | Manicure bi-weekly for 1 month   | 70            |            |
| + | 106         | Manicure bi-weekly for 3 months  | 190           |            |
| + | 107         | Manicure bi-weekly for 6 months  | 350           | -          |
| + | 108         | Manicure bi-weekly for 12 months | 650           | -          |
| + | 109         | Manicure monthly for 3 months    | 140           |            |
| + | 110         | Manicure monthly for 6 months    | 250           | ✓          |
| + | 111         | Manicure monthly for 12 months   | 450           | ~          |
| + | 112         | Pedicure weekly for 1 month      | 125           |            |
| + | 113         | Pedicure weekly for 3 months     | 350           | ~          |
| + | 114         | Pedicure weekly for 6 months     | 650           | -          |
| + | 115         | Pedicure weekly for 12 months    | 1,200         | ~          |
| + | 116         | Pedicure bi-weekly for 1 month   | 70            |            |

- a. OptionID: Description, "Primary key"; size "3"; caption, "Option ID"
- b. OptionDescription: Size "45"; caption, "Option Description"
- c. OptionCost: Format, "Standard"; "0" decimal places; caption, "Option Cost"
- d. FeeWaived: Caption "Fee Waived"

| Table cree     in Fig 2-4 | Mem<br>key,<br>"Men<br>& Caption | MemberID is the primary<br>key, table saved as<br>"Member" |               |               |                                   |                           | Fields added<br>between<br>LastName /<br>Phone fields |       |          | Field added<br>between Phone /<br>OptionEnds fields |             |                 |               |
|---------------------------|----------------------------------|------------------------------------------------------------|---------------|---------------|-----------------------------------|---------------------------|-------------------------------------------------------|-------|----------|-----------------------------------------------------|-------------|-----------------|---------------|
| View Short Number<br>Text | r Currency                       | More Fields *                                              | lete          | te 20         | Modify Modify<br>ookups Expressio | Memo<br>n Settings - \$ % | 1 .00 .00                                             |       | Indexed  | Validation<br>+                                     |             |                 |               |
| Views                     | Add & Del                        | ete<br>Opti                                                | Member        | Prop          | erties                            | _                         | Formating                                             | _     | Field Vi | lidation                                            |             |                 |               |
| All Access Obj            | e • «                            | Member ID                                                  | - Option ID - | First Name    | Last Name -                       | Street -                  | City -                                                | State | - Zip -  | Phone + O                                           | ption Begin | s - Option Ends | - 0           |
| Search                    | 9                                | 2100                                                       | 101           | Elaine        | Diza                              | 192 23rd St               | Orlando                                               | FL    | 32801    | 407-912-2234                                        | 11/5/2      | 2017 12/5/20    | 17            |
| lables                    | ^                                | 2103                                                       | 123           | Student First | Student Last                      | 22 Oak St                 | Orlando                                               | FL    | 32801    | 407-832-3944                                        | 2/1/2       | 2017 3/1/20     | 17            |
| Hember                    |                                  | 2105                                                       | 103           | Sandra        | Garcia                            | 217 Acorn Ridge Dr        | Orlando                                               | FL    | 32803    | 407-811-2134                                        | 1/15/2      | 2017 7/15/20    | 17            |
| Dption                    |                                  | 2110                                                       | 106           | Amara         | Moreno                            | 41 Balboa Dr              | Orlando                                               | FL    | 32801    | 786-733-7301                                        | 11/6/2      | 2016 2/6/20     | 17            |
| Queries                   | *                                | 2115                                                       | 123           | Jackie        | Smith                             | 412 Ashton Cir            | Orlando                                               | FL    | 32805    | 813-231-3001                                        | 2/4/3       | 2017 3/4/20     | 117           |
| OptionData                |                                  | 2118                                                       | 120           | Susan         | Reyes                             | 3 Balboa St               | Orlando                                               | FL    | 32804    | 407-216-0091                                        | 11/2/3      | 2016 2/2/20     | 17            |
| Forms                     | *                                | 2120                                                       | 135           | Barbara       | Jackson                           | 31 Terhune Ave            | Orlando                                               | FL    | 32830    | 321-417-9980                                        | 12/6/3      | 2016 3/6/20     | 17            |
| OptionInfo                |                                  | 2123                                                       | 142           | Angella       | Delgado                           | 2 Sangunta St             | Orlando                                               | FL    | 32829    | 407-333-3249                                        | 1/6/3       | 2017 7/6/20     | 17            |
| Reports                   | *                                | 2126                                                       | 111           | Ariesa        | Romero                            | 33 Baldwin Dr             | Celebration                                           | FL    | 34747    | 407-912-9230                                        | 12/20/3     | 2016 12/20/20   | 17            |
| DptionList                |                                  | 2129                                                       | 128           | Angel         | Fernandez                         | 19 Midori St              | Orlando                                               | FL    | 32809    | 954-840-9391                                        | 2/1/2       | 2017 5/1/20     | 17            |
|                           |                                  | 2132                                                       | 131           | Maita         | Rios                              | 123 Baja Rd               | Orlando                                               | FL    | 32812    | 407-801-1240                                        | 3/3/3       | 2017 6/3/20     | 17            |
|                           |                                  | 2135                                                       | 134           | Oleda         | Valdez                            | 12 Salerno Ct             | Orlando                                               | FL    | 32819    | 407-422-3901                                        | 1/12/3      | 2017 2/12/20    | 17            |
|                           |                                  | 2138                                                       | 110           | Lola          | Sanchez                           | 82 Hockley Ct             | Orlando                                               | FL    | 32818    | 407-940-9401                                        | 1/15/3      | 2017 7/15/20    | 17            |
|                           |                                  | 2142                                                       | 105           | Nancy .       | Smith                             | 44 Hinson St              | Orlando                                               | EI .  | 32808    | 954-844-4801                                        | 11/10/      | 2017 12/10/20   | 17            |
|                           |                                  | 2145                                                       | 120           | Mirana        | Alvarado                          | 32 Pack Cir               | Orlando                                               |       | 0        | Addrog                                              | field       | . "Straat       | " oizo "40"   |
|                           |                                  | 2148                                                       | 143           | Gilda         | Packson                           | 111 Sailtish St           | Orlando                                               |       | a.       | Address                                             | s neiu      | . Sueet         | , SIZE 40,    |
|                           |                                  | 2151                                                       | 141           | Retha         | Ramirez                           | 2 Bostic Cir              | Orlando                                               |       |          | cantion                                             | delete      | he              |               |
|                           |                                  | 2154                                                       | 131           | Regia         | Vargas                            | 65 Acadian Dr             | Orlando                                               |       |          | caption                                             | ucicu       | Ju              |               |
|                           |                                  | 2157                                                       | 127           | Priscilla     | Salazar                           | 101 Rio Ln                | Orlando                                               |       | h        | City fie                                            | ld Si       | ze "25" (       | cantion       |
|                           |                                  | 2160                                                       | 141           | Gabriel       | Martinez                          | 16 Ripley Ct              | Celebration                                           |       | υ.       | City IIC                                            | IG. 01      | 20 23, 0        | cuption       |
|                           |                                  | 2163                                                       | 128           | Sandra        | Medina                            | 41 19th St                | Orlando                                               |       |          | deleted                                             |             |                 |               |
|                           |                                  | 2166                                                       | 109           | Linda         | Salinas                           | 122 Bolcher Ave           | Orlando                                               |       |          | ~ ~                                                 |             | ~               |               |
|                           |                                  | 2169                                                       | 125           | Susan         | Miller                            | 98 Riva Ct                | Orlando                                               |       | с.       | State fie                                           | eld: "S     | State", siz     | ze "2".       |
|                           |                                  | 2172                                                       | 112           | Allison       | Torres                            | 42 Baker Rd               | Orlando                                               |       |          |                                                     | 1-1-4       | . 1 171 :-      | 1.f           |
|                           |                                  | 21/5                                                       | 136           | laylor        | Rivera                            | 32 Sago Cir               | Orlando                                               |       |          | caption                                             | delete      | ea, FL 18       | default value |
|                           |                                  | Record: H 4 2 of                                           | 25 F R P=     | SCHOLENES Sea | rcn                               |                           |                                                       |       | Ь        | 7IDDog                                              | tal fia     | ld. "Tip"       | cizo 10       |
|                           |                                  |                                                            |               |               |                                   |                           |                                                       |       | u.       | LIFF08                                              | lai ne      | iu. Zip         | , SIZE 10,    |
|                           |                                  |                                                            |               |               |                                   |                           |                                                       |       |          | caption                                             | delete      | -d              |               |
|                           |                                  |                                                            |               |               |                                   |                           |                                                       |       |          | cuption                                             |             |                 |               |
|                           |                                  |                                                            |               |               |                                   |                           |                                                       |       | e.       | Country                                             | Regi        | on field d      | leleted from  |
|                           |                                  |                                                            |               |               |                                   |                           |                                                       |       |          |                                                     | ( 1 1       |                 |               |
|                           |                                  |                                                            |               |               |                                   |                           |                                                       |       |          | Membe                                               | r table     | e structur      | e             |
|                           |                                  |                                                            |               |               |                                   |                           |                                                       |       | f        | "Option                                             | Beri        | " field a       | ddad (data    |
|                           |                                  |                                                            |               |               |                                   |                           |                                                       |       | 1.       | Option                                              | inegli      | i neiu a        | uueu (uata    |
|                           |                                  |                                                            |               |               |                                   |                           |                                                       |       |          | type: "I                                            | Date/T      | 'ime"; fo       | rmat: "Short  |
|                           |                                  |                                                            |               |               |                                   |                           |                                                       |       |          | Date".                                              | Captio      | on: "Opti       | on Begins")   |
|                           |                                  |                                                            |               |               |                                   |                           |                                                       |       |          | Durce,                                              | Supir       | in Opti         |               |
|                           |                                  |                                                            |               |               |                                   |                           |                                                       |       |          | between                                             | 1 Phoi      | ne / Optio      | onEnd fields  |
|                           |                                  |                                                            |               |               |                                   |                           |                                                       |       |          |                                                     |             |                 |               |

Records in Fig 2-49 entered. 1<sup>st</sup> / last names entered. Columns resized to their best fit

Data imported from Customers text file

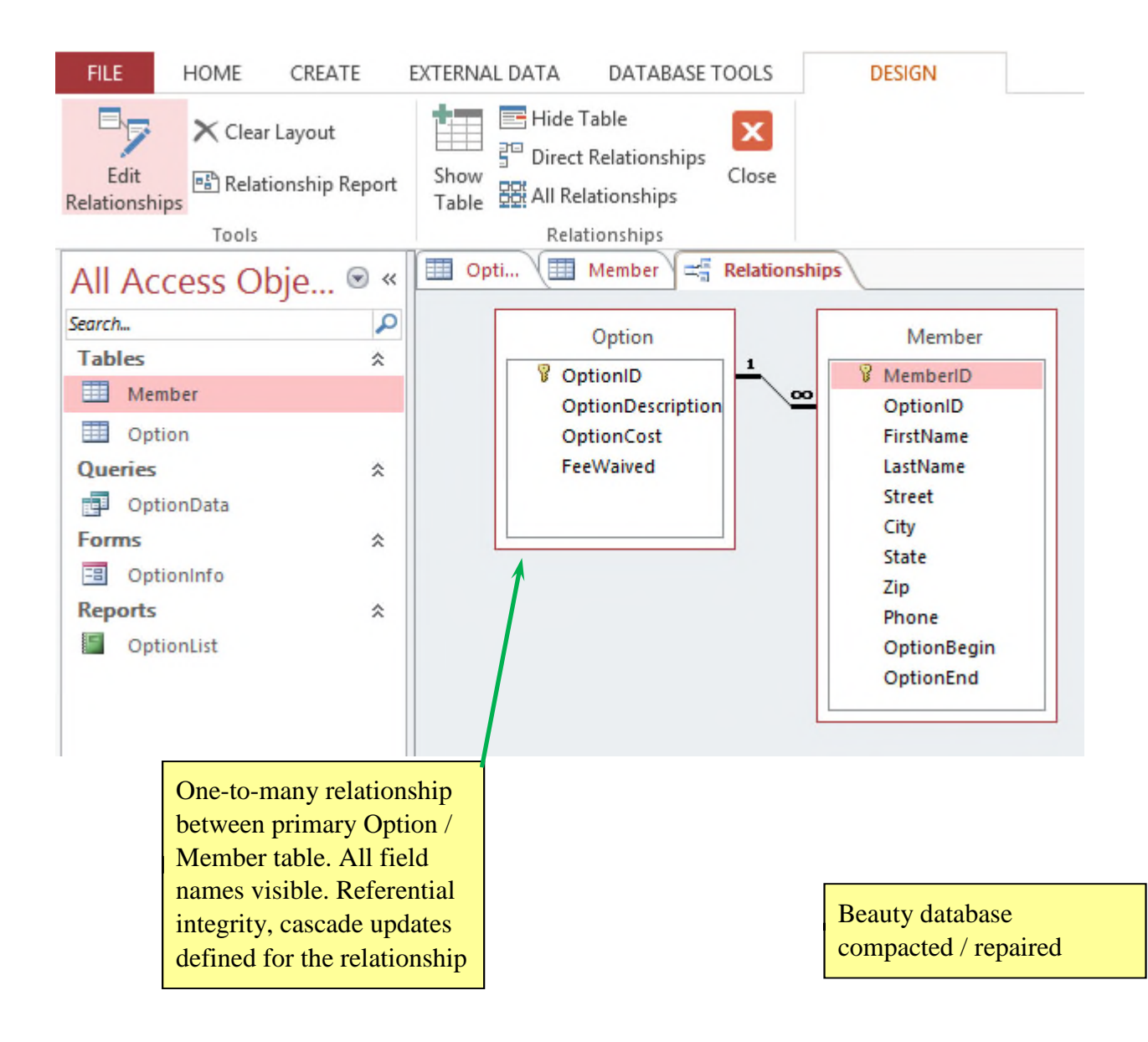

#### a.PatronID: Description "Primary key", field size 5, caption "Patron ID" b.Title: Field size 4

c.FirstName: Field size "20", caption "First Name"

d.LastName: Field size "25", caption "Last Name"

- e.Phone: Field size "14"
- f. Email: Field size "35"

| FILE HOME    | CREA        | TE    | EXTI | ERNAL DA   | TA DATABASE     | FOOLS FIELDS      | TABLE        |              |                  |                  |
|--------------|-------------|-------|------|------------|-----------------|-------------------|--------------|--------------|------------------|------------------|
| 🔟 🖻 🕷        | 6 Cut       |       |      |            | cending Ty Sele | ection •          |              | Totals       | ab<br>ac Replace | Calibri (Detail) |
| View Paste   | Copy        | inter | Fil  | ter A . D. |                 | Refresh           | Balata a 🖽   | Find         | Select-          | BIUA-            |
|              | - Format Pa | anter |      | Z# Ne      | contestination  | Igie Filter All + | Delete - E   | WORE *       | No Select -      |                  |
| views Cilj   | pboard      | 19    | 1    | Detroy     | Soft & Filter   |                   | n acords     |              | Find             |                  |
| All Access   | Obje        | ⊗ «   |      | Patron     | TAL             | First Manua       |              | Dhama        |                  | Freedl           |
| Search       |             | P     | 4    | Patro      |                 | + First Name +    | Last Name    | Phone +      | 1.1.10           | Email            |
| Tables       |             | \$    |      | ± 3001     | Stud            | Student First     | Student Last | 404-987-1234 | student@e        | xample.com       |
| Auction      |             |       | _    | ± 3003     | IVIS.           | Saran             | Jonanson     | 404-987-3985 | Jonan19@e        | xample.com       |
| Donation     |             |       | _    | ± 3000     | Dr.             | Elbert            | Schneider    | 078-492-9101 | countrydoc       | @example.com     |
| Datron       |             |       | -    | E 2011     | IVITS.          | June              | Shaltan      | 404-367-0313 | Junebug@e        | Sample.net       |
| Quasias      |             | ~     | -    | E 2014     | NAr.            | Bon               | Inekcon      | 705 917 4019 | honnio@ou        | @example.com     |
| Queries      |             | ~     | -    | E 3014     | Mr.             | Edward            | Jackson      | /00-917-4019 | odwardo@         | ample.net        |
| Patroncontac | LILISI      |       |      | ± 2010     | Mrc             | lano              | Michaole     | 705,499,2210 | iimichaols(      | Bexample.com     |
| Forms        |             | ~     | -    | E 3013     | Dr.             | Taylor            | Williams     | /00-483-3310 | thefootdor       | @example.com     |
| Patroninfo   |             |       |      | + 3024     | Ms              | Catherine         | McGill       | 705-421-4491 | mcgill12@c       | example com      |
| Reports      |             | ~     | -    | E 3024     | Mr              | David             | Thomas       | 706-921-8830 | funnyman/        | Devample.com     |
| PatronList   |             |       |      | + 3027     | Mrs.            | Kathy             | Johnston     | 404-489-4108 | iohnstonk1       | 23@example.com   |
|              |             |       |      | ± 3028     | Mrs.            | Sue               | Jackson      | 678-321-2019 | susieg@ex        | ample.net        |
|              |             |       |      | ± 3030     | Mr.             | David             | Hampton      | 404-824-3381 | thehampto        | ns@example.net   |
|              |             |       |      | ± 3031     | Ms.             | Elinor            | Zak          | 404-435-9120 | elinorzak@       | example.net      |
|              |             |       |      | ± 3033     | Mrs.            | Lauren            | Shelbert     | 404-421-0021 | bertie32@e       | example.com      |
|              |             |       |      | ± 3035     | Mr.             | Bill              | Thomas       | 678-876-9419 | thombo42(        | Dexample.com     |
|              |             |       |      | ± 3038     | Ms.             | Gail              | Fordham      | 404-349-9310 | thefordhan       | ns@example.net   |
|              |             |       |      | ± 3041     | Mr.             | Frank             | Miller       | 404-824-3431 | frankmiller      | 12@example.net   |
|              |             |       |      | ± 3044     | Mr.             | Victor            | Washburn     | 706-982-0184 | thewashbu        | rns@example.net  |
|              |             |       | *    |            |                 |                   |              |              |                  |                  |
|              |             |       |      |            |                 |                   |              |              |                  |                  |
|              |             |       |      |            |                 |                   |              |              |                  |                  |
|              |             |       |      |            |                 |                   |              |              |                  |                  |
|              |             |       |      |            |                 |                   |              |              |                  |                  |
|              |             |       | Re   | cord: 14 🚽 | 1 of 20 + + +   | No Filter Sea     | rch          |              |                  |                  |

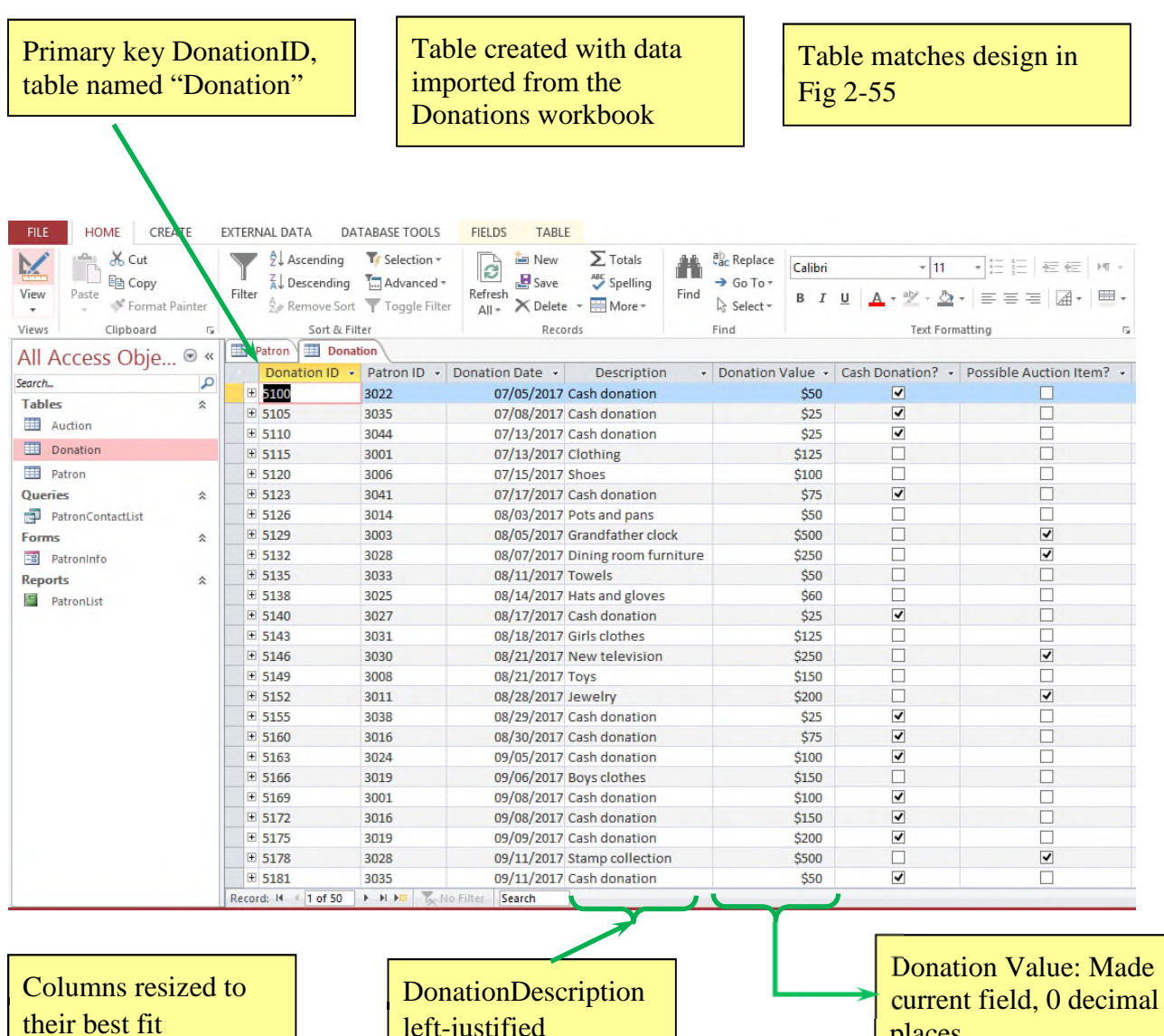

left-justified

places

| Primary key Auction<br>table saved as "Auc | onID,<br>ction"                                                                                                    | Table created<br>in Fig 2-56                                                                                                    | l using design                     | Data importable from                                                                                                    | Data imported to Auction<br>table from Auctions text<br>file |  |  |  |
|--------------------------------------------|----------------------------------------------------------------------------------------------------|----------------------------------------------------------------------------------------------------|------------------------------------|----------------------------------------------------------------------------------------------------|--------------------------------------------------------------|--|--|--|
|                                            |                                                                                                    |                                                                                                    |                                    | IIIC                                                                                                    |                                                              |  |  |  |
| FILE HOME CREAT                            | E EXTERNA                                                                                                    | L DATA DATABASE TOOLS                                                                                                    | S FIELDS TABLE                     |                                                                                                    |                                                              |  |  |  |
| View<br>View                               | Filter                                                                                                    | Ascending Selection                                                                                                    | r<br>I → Refresh<br>All → X Delete | ∑ Totals<br><sup>ASS</sup> Spelling<br>→ More →                                                                                            | ac Replace<br>Go To ▼<br>Select ▼<br>B I <u>U</u> <u>A</u>   |  |  |  |
| All A server Obie                          | ·si                                                                                                    |                                                                                                    | tion                               | ras F                                                                                                    | Ind                                                          |  |  |  |
| All ACCESS ODJE                            | <ul> <li>✓ </li> <li>✓ Au</li> <li>Z00</li> <li></li> <li>205</li> <li>210</li> <li>215</li> <li>220</li> <li>225</li> <li>230</li> <li>235</li> <li>240</li> <li>245</li> <li>255</li> <li>240</li> <li>245</li> <li>255</li> <li>255</li> <li>255</li> </ul> | ction ID → Donation ID →<br>5129<br>5132<br>5146<br>5152<br>5178<br>5187<br>5205<br>5217<br>5205<br>5217<br>5238<br>5241<br>5244<br>5260 | Date of Auction                    | Minimum Sales Price  \$300 \$200 \$150 \$125 \$350 \$200 \$175 \$150 \$125 \$150 \$225 \$400 \$50 \$100 \$100 \$100 \$100 \$100 \$100 \$10 | Item Sold at Auction?                                        |  |  |  |
| Records added from<br>Fig 2-57             |                                                                                                    | DonationID: m<br>field, description<br>key".                                                                                             | ade 2nd<br>on "Foreign             | ŞU                                                                                                    |                                                              |  |  |  |

Columns resized to their best fit

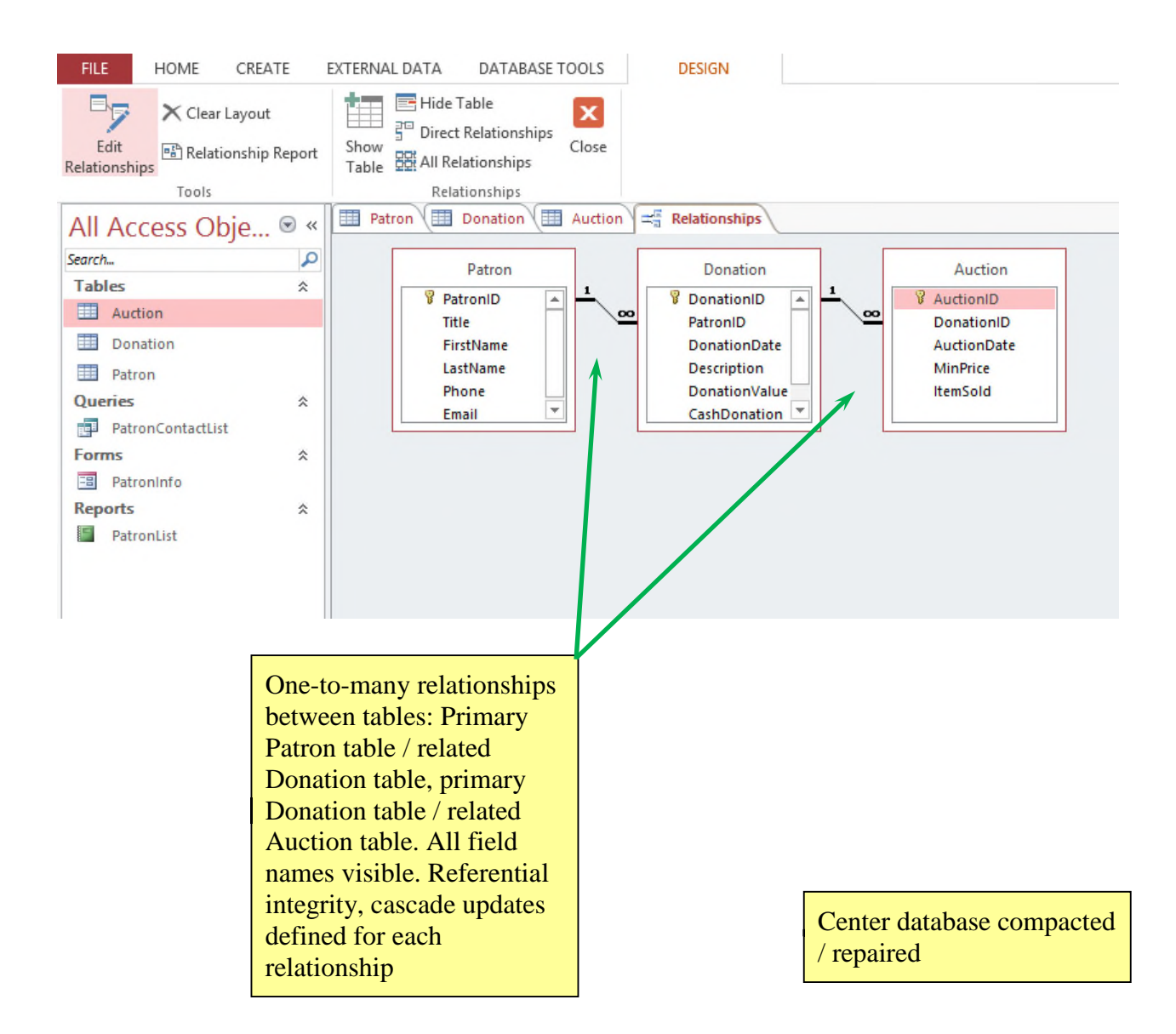

| Programming da<br>Tutor table, field<br>set as in Fig 2-50 | tabase,<br>l properties<br>D | DATABASE TOOLS                   | 5 FIELDS     | TABLE                |                            | Field added<br>with name '<br>"Yes/No" d<br>caption "Gr | as last f<br>'Groups<br>ata type<br>oups Or                                                                                                    | ield<br>",<br>ly" |  |
|------------------------------------------------------------|------------------------------|----------------------------------|--------------|----------------------|----------------------------|---------------------------------------------------------|----------------------------------------------------------------------------------------------------|-------------------|--|
| K 🚔 🔏 Cut                                                  | Ascending                    | TF Selection                     | · D          | 🖆 New 🛛 Σ Totals     | ab<br>ac Replace           | Calibri (Detail)                                        | 11 - 12 13                                                                                                    | e e e m ·         |  |
| View Paste                                                 | Filter Remove So             | g 🔚 Advanced<br>art 🍸 Toggle Fil | ter All •    | Save Spelling        | → Go To +<br>Find Select + | B I <u>U</u> <u>A</u> - a⊻ -                            | $ \begin{array}{c} \textbf{B}  I  \underline{U}  \underline{A} \cdot \underline{\partial} \cdot \underline{\partial} \cdot \underline{\partial} \cdot \underline{a} = \underline{a}  \underline{a} \\ \end{array} $ |                   |  |
| Views Clipboard                                            | Sort &                       | Filter                           |              | Records              | Find                       | Text                                                    | Formatting                                                                                                    | ~                 |  |
| All Access Obje 🖻 🕯                                        | Tutas ID                     | Tent Manage                      | and blance   | Maine                | Versila Coloral            | Cabaal                                                  | Hine Date                                                                                                    | Crawer Only       |  |
| Search                                                     |                              | am the t                         | ast warne +  | Computer Science     | Fear in School +           | Hogan University                                        | Alte Date +                                                                                                    | Groups Only -     |  |
| Tables *                                                   | E 1003                       |                                  | illings      | Information Systems  | Junior                     | Fikenville College                                      | 2/3/2017                                                                                                    | 7                 |  |
| Contract                                                   | T 1005 B                     |                                  | mith         | Computer Science     | Graduate                   | Hogan University                                        | A/18/2017                                                                                                    |                   |  |
| Student Student                                            | T 1008 S                     | ally G                           | ilhert       | Information Systems  | Senior                     | Filings College                                         | 1/15/2017                                                                                                    |                   |  |
| Tutor                                                      | ± 1010 C                     | athy C                           | owler        | Computer Engineering | Graduate                   | Eikenville College                                      | 2/1/2017                                                                                                    |                   |  |
| Queries *                                                  | ± 1013 A                     | aron B                           | lack         | Computer Science     | Junior                     | Smith Technical College                                 | 5/14/2017                                                                                                    |                   |  |
| StartDate                                                  | ± 1015 D                     | ouglas 🛔 A                       | rrendale     | Computer Engineering | Senior                     | Ellings College                                         | 3/27/2017                                                                                                    |                   |  |
| Forms *                                                    | 1018 F                       | redrik K                         | arlsson      | Mechatronics         | Junior                     | Smith Technical College                                 | 2/6/2017                                                                                                    | ✓                 |  |
| Tutorinfo                                                  | ± 1020 la                    | an 🦰 R                           | odriguez     | Computer Science     | Senior                     | Potswan College                                         | 2/27/2017                                                                                                    |                   |  |
| Reports A                                                  | 🗉 1023 Ja                    | ake B                            | allard       | Mechatronics         | Senior                     | Smith Technical College                                 | 4/2/2017                                                                                                    |                   |  |
| TutorList                                                  | 🗉 1025 La                    | arry S                           | mith         | Computer Science     | Graduate                   | Hogan University                                        | 5/21/2017                                                                                                    |                   |  |
|                                                            | ± 1028 N                     | like J                           | ohnson       | Mechatronics         | Senior                     | Smith Technical College                                 | 1/8/2017                                                                                                    |                   |  |
|                                                            | ± 1031 N                     | lichole S                        | chneider     | Computer Science     | Junior                     | Switzer University                                      | 2/28/2017                                                                                                    |                   |  |
|                                                            | ± 1033 B                     | arbara A                         | Izo          | Information Systems  | Senior                     | Hogan University                                        | 3/12/2017                                                                                                    |                   |  |
|                                                            | ± 1036 E                     | llen 🔶 D                         | esoto        | Computer Science     | Graduate                   | Hogan University                                        | 4/16/2017                                                                                                    | •                 |  |
|                                                            | ± 1039 G                     | iail 🦰 F                         | ordham       | Information Systems  | Junior                     | Switzer University                                      | 2/22/2017                                                                                                    |                   |  |
|                                                            | ± 1042 H                     | lenry J                          | ustice       | Computer Science     | Graduate                   | Smith Technical College                                 | 4/20/2017                                                                                                    |                   |  |
|                                                            | ± 1045 K                     | elly R                           | udd          | Computer Science     | Graduate                   | Potswan College                                         | 2/27/2017                                                                                                    |                   |  |
|                                                            | ± 1048 A                     | ngie H                           | linson       | Computer Engineering | Senior                     | Franklin University                                     | 5/10/2017                                                                                                    |                   |  |
|                                                            | ± 1051 D                     | onald G                          | allager      | Computer Science     | Graduate                   | Hogan University                                        | 1/18/2017                                                                                                    | ~                 |  |
|                                                            | ± 1060 S                     | tudent First S                   | tudent Last  | Computer Science     | Senior                     | Ellings College                                         | 2/14/2017                                                                                                    |                   |  |
|                                                            | *                            |                                  |              |                      |                            |                                                         |                                                                                                    |                   |  |
|                                                            | Record: H + 1 of 21          | <b>нн</b>                        | No Filter Se | arch                 |                            |                                                         |                                                                                                    |                   |  |

Tutors conduct group tutoring sessions only: Carey Billings, Fredrik Karlsson, Ellen Desoto, Donald Gallager

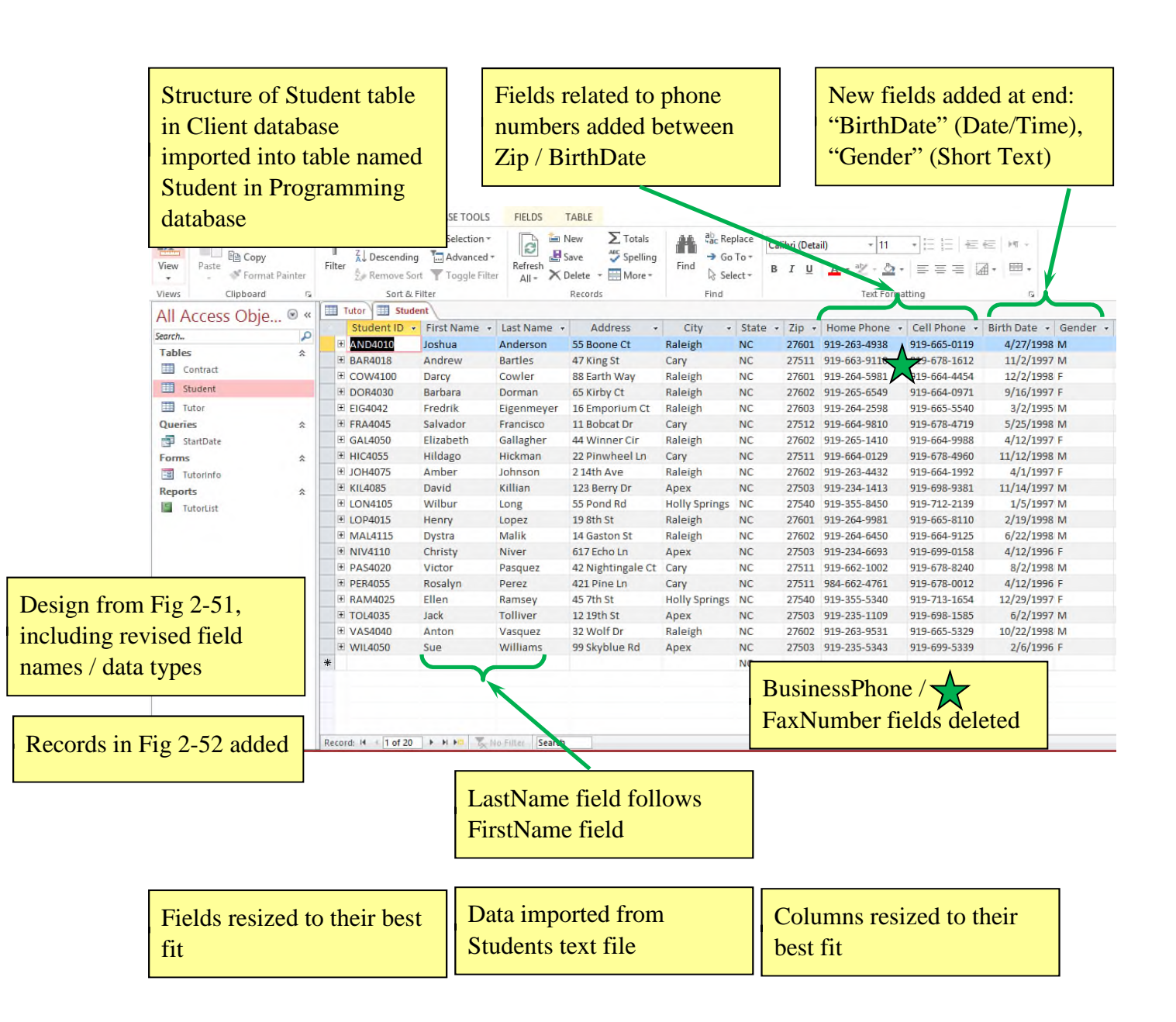

|                                                                                                    | <u>"Date/Time</u>                                                                                                    | Field added, between TutorID /<br>SessionType fields:<br>"ContractDate" name,<br>"Date/Time" data type, "Date                                                                                                    |                                                                                                    |  |
|----------------------------------------------------------------------------------------------------|----------------------------------------------------------------------------------------------------|----------------------------------------------------------------------------------------------------|----------------------------------------------------------------------------------------------------|--|
| TOOLS FIELDS TABLE<br>ection →<br>vanced →<br>ggle Filter All → Delete → More →<br>Records Find                                                                                                    | Contract is s<br>Go To ↓<br>Contract is s<br>"Short Date"<br>Date" caption                                                                                                    | igned" desc<br>" format, "C<br>on                                                                                                    | ription,<br>Contract                                                                                                    |  |
| ID •         Tutor ID •         Contract Date •         Session Type           1018         7/6/2017         Group           1025         7/10/2017         Private           1051         7/18/2017         Group           1005         7/21/2017         Private           1001         7/25/2017         Semi-private           1031         8/2/2017         Semi-private           1033         8/11/2017         Group           1008         8/11/2017         Private           1013         8/15/2017         Semi-private           1033         8/17/2017         Private           1028         8/23/2017         Private           1023         8/25/2017         Group           1003         8/30/2017         Group           1003         8/30/2017         Group           1015         9/5/2017         Frivate           1036         9/6/2017         Group           1020         9/12/2017         Semi-private | <ul> <li>Length (Hrs)</li> <li>Number of Session</li> <li>1</li> <li>2</li> <li>1</li> <li>2</li> <li>3</li> <li>2</li> <li>3</li> <li>2</li> <li>2</li> <li>2</li> <li>2</li> <li>2</li> <li>2</li> <li>2</li> <li>2</li> <li>2</li> <li>2</li> <li>3</li> <li>2</li> <li>3</li> <li>3</li> <li>3</li> <li>4</li> <li>4</li></ul> | cost         Cost         Asset           5         \$400         5           5         \$300         6           6         \$480         -           5         \$300         2         \$360           2         \$360         -         -           3         \$300         -         -           5         \$400         -         -           6         \$720         -         -           5         \$600         -         -           4         \$480         -         -           5         \$400         -         -           5         \$400         -         -           5         \$400         -         5           5         \$400         -         5           5         \$400         -         5           5         \$300         -         -                                                                                                    | ssment Complete                                                                                                    |  |
| 1042         9/18/2017 Private           1045         9/26/2017 Private           1048         9/28/2017 Private           1060         10/2/2017 Semi-private           1018         10/3/2017 Group           1025         10/6/2017 Private           1042         10/9/2017 Private           1015         10/11/2017 Private           1010         10/12/2017 Private                                                                                                    | 2<br>1<br>2<br>2<br>1<br>2<br>2<br>2<br>2<br>2<br>3                                                                                                    | 6         \$720           10         \$600           10         \$1,200           8         \$960           10         \$400           5         \$600           10         \$1,200           4         \$480           4         \$720                                                                                                    | Y Y Y Y Y Y Y Y Y Y Y Y Y Y Y Y Y Y Y                                                                                                    |  |
|                                                                                                    | Image: Section +<br>ranced +<br>rgle Filter         Image: Section +<br>Refresh<br>> Delet -         Totals<br>> Save<br>> Save<br>> Spelling<br>> Delet -         Image: Spelling<br>> Sove<br>> More +<br>Records           D + Tutor ID +         Contract Date -         Session Type<br>1025         Find           1018         7/6/2017 Group<br>1025         Totals<br>7/18/2017 Group<br>1005         Find           1011         7/21/2017 Private<br>1001         7/21/2017 Private<br>1003         Session Type<br>1005           1001         7/21/2017 Private<br>1003         S/11/2017 Private<br>1013         S/12/2017 Private<br>1028           1002         8/11/2017 Private<br>1028         S/25/2017 Group<br>1020         S/25/2017 Group<br>1020           1015         9/5/2017 Group<br>1020         S/12/2017 Private<br>1045         S/26/2017 Group<br>1020           1020         9/12/2017 Private<br>1045         S/26/2017 Private<br>1045         S/26/2017 Private<br>1045           1042         9/18/2017 Private<br>1045         S/26/2017 Private<br>1042         S/3/2017 Private<br>1042         S/3/2017 Private<br>1042           1042         10/3/2017 Private<br>1042         10/3/2017 Private<br>1042         S/2/2017 Private<br>1042         S/2/2017 Private<br>1042           1015         10/11/2017 Private<br>1015         10/11/2017 Private         1016           1016         10/12/2017 Private         1015         10/11/2017 Private           1016         10/12/20                                   | etcion *       anced *       Save       ∑ Totals       Spelling       Sector       Short Date         gle Filter       All *       ∑ Save       ∑ Spelling       Sector       Sector       Sector       Date'' Caption         D *       Tutor ID *       Contract Date *       ∑ Sector       Sector       Date'' Caption         1018       7/6/2017 Group       2       2       1025       7/10/2017 Private       1         1051       7/18/2017 Group       2       2       1       1011       7/25/2017 Semi-private       3         1031       8/2/2017 Private       1       1       1       1       1         1005       7/21/2017 Private       1       1       1       1         1031       8/2/2017 Private       2       1       1       1         1033       8/17/2017 Private       2       1       1       1         1033       8/30/2017 Group       2       2       1       1       1         1028       8/23/2017 Private       2       1       1       1       1       1         1029       9/18/2017 Private       3       1       1       1       1       1         1020 | tetion +<br>ranced +<br>gle Filter       New<br>Save       ∑ Totals<br>Spelling<br>(Save       Spelling<br>Save       Totals<br>Spelling<br>(Find       Spelling<br>Select +<br>Find       State       Short Date'' format, ''C<br>Date'' caption         D + Tutor ID +       Contract Date +       Session Type +       Length (Hrs) +       Number of Sessions +       Cost +       Asset         1018       7/6/2017 Group       2       5       \$400         1025       7/10/2017 Private       1       5       \$300         1005       7/21/2017 Private       3       2       \$360         1001       7/25/2017 Semi-private       3       2       \$300         1003       8/11/2017 Private       1       5       \$300         1008       \$11/2017 Private       2       6       \$720         1013       8/15/2017 Semi-private       2       5       \$600         1028       8/23/2017 Private       2       5       \$400         1033       8/17/2017 Private       2       5       \$400         1033       8/12/2017 Group       2       5       \$400         1033       8/25/2017 Group       2       5       \$400         1042       9/18/2017 Private       3       4       \$720 |  |

Columns resized to their best fit

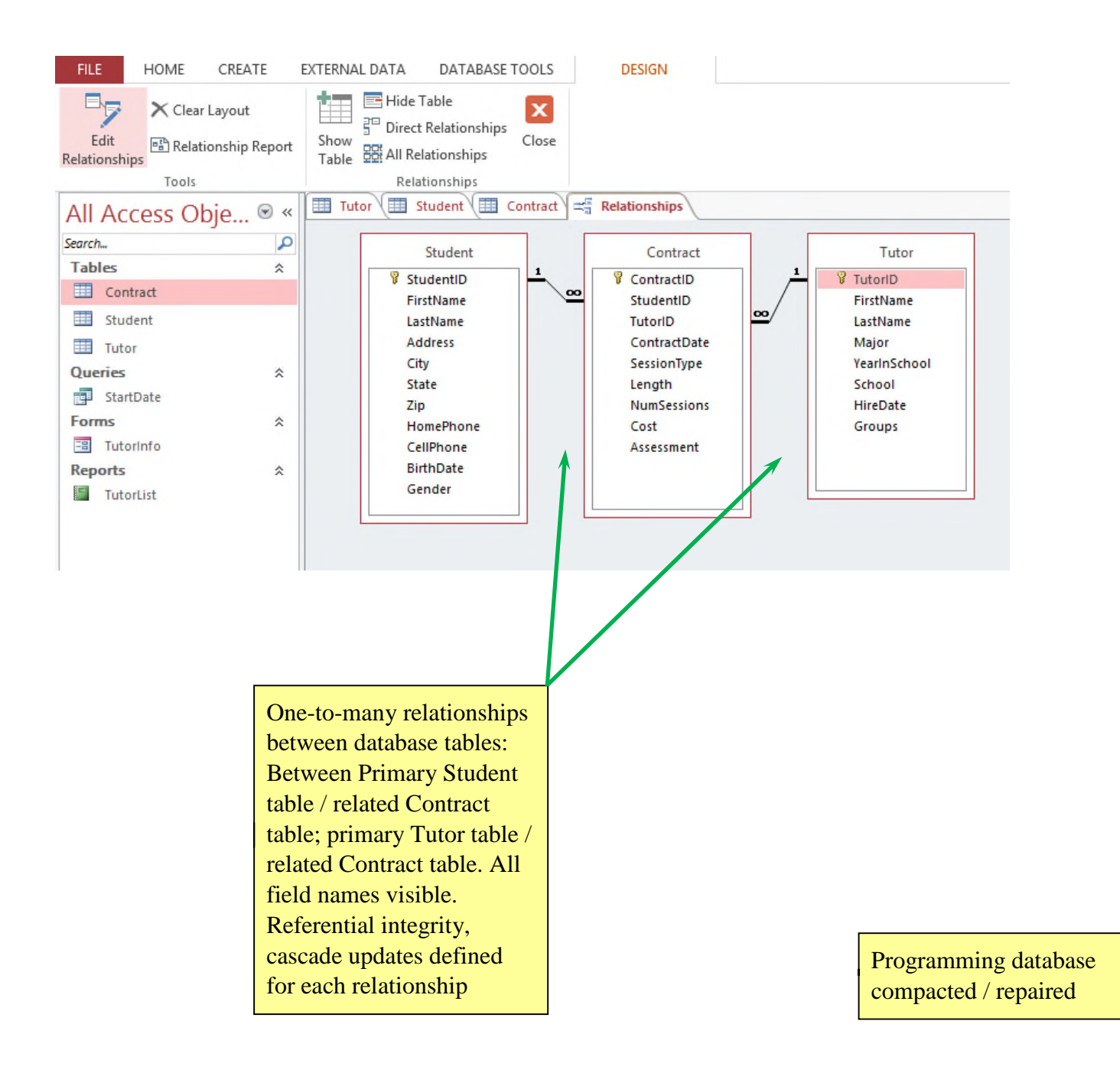

| "Riv<br>datal<br>creat<br>desig<br>table<br>"Bill | erview"<br>base, table<br>ted using<br>gn in Fig 2-5;<br>b saved as<br>ling" |              | VisitID field (Data type: "Short Text"; Description: "Foreign key";<br>Size: "4"; Caption: "Visit ID").<br>InvoiceAmt field (Data Type: "Currency"; Decimal Places: "2"<br>Caption: "Invoice Amt").<br>InvoiceDate field (Data type: "Date/Time"; Format: "mm/dd/yyy";<br>Caption: "Invoice Date").<br>InvoicePaid field (Data type: "yes/no"; Caption: "Invoice Paid"). |             |             |            |                                     |                                    |
|---------------------------------------------------|------------------------------------------------------------------------------|--------------|----------------------------------------------------------------------------------------------------|-------------|-------------|------------|-------------------------------------|------------------------------------|
| Views                                             | Clipboard                                                                    |              | Sort & Filter                                                                                                    | All         | Recor       | rds        | Find                                | Text Fo                            |
|                                                   | coors Obio                                                                   | Billi        | ing                                                                                                    |             |             |            | A                                   |                                    |
| All A                                             | ccess Obje                                                                   | Invo         | oice Num 👻 Visit ID                                                                                                    | + Invoice   | Date + Inve | oice Amt + | Invoice Item                        | <ul> <li>Invoice Paid -</li> </ul> |
| Search                                            | \$                                                                           | 4209         | 1002                                                                                                    | 11/         | 09/2016     | \$50.00    | Lab work                            | ✓                                  |
| lables                                            | *                                                                            | 4209         | 99 1002                                                                                                    | 11/         | 09/2016     | \$75.00    | Updated shots                       |                                    |
| An An                                             | limal                                                                        | 4210         | 00 1002                                                                                                    | 11/         | 09/2016     | \$45.00    | Flea & tick medications             |                                    |
| Pil Pil                                           | ling                                                                         | 4211         | 1006                                                                                                    | 11/         | 14/2016     | \$35.00    | leartworm medication                | ✓                                  |
| InvoiceNu                                         | m                                                                            | 4211         | 1 1006                                                                                                    | 11,         |             | 4          |                                     |                                    |
| primary ke                                        | PV                                                                           | 4211         | 12 1006                                                                                                    | 11,         | "Invoid     | ceAmt"     | moved and appears                   | before                             |
| printary K                                        | *                                                                            | 4211         | 1009                                                                                                    | 11,         | the Inv     | oicePai    | d field                             |                                    |
|                                                   |                                                                              | 4211         | 1009                                                                                                    | 11,         |             |            |                                     |                                    |
| Forms                                             | *                                                                            | 4212         | 25 1012                                                                                                    | 11,         | Invoi       | celtem     | field added (Data t                 | ype:                               |
| E Vis                                             | itData                                                                       | 4212         | 26 1012                                                                                                    | 11,         | "Short      | Text";     | Size: "40"; Caption                 | : "Invoice                         |
| Report                                            | s 🌣                                                                          | 4212         | 1012                                                                                                    | 11,         | Item")      | hetwee     | n InvoiceAmt/Invoi                  | cePaid                             |
| Vis                                               | sitDetails                                                                   | 4212         | 28 1013                                                                                                    | 11,         | field.      |            |                                     | cer ala                            |
|                                                   |                                                                              | 4212         | 1013                                                                                                    | 11,         | fields      |            |                                     |                                    |
|                                                   |                                                                              | 4213         | 1014                                                                                                    | 11/         | 21/2016     | C7E 00     | Lab work                            |                                    |
|                                                   |                                                                              | 4213         | 1014                                                                                                    | 11/         | 21/2010     | \$75.00    | Lab Work                            | <b>v</b>                           |
|                                                   |                                                                              | 4213         | 1015                                                                                                    | 11/         | 21/2010     | \$75.00    | Lab work                            | 2                                  |
|                                                   |                                                                              | 4213         | 1015                                                                                                    | 11/         | 21/2016     | \$75.00    | Undated shots                       | <b>v</b>                           |
|                                                   |                                                                              | 4213         | 1016                                                                                                    | 11/         | 21/2016     | \$75.00    | Lab work                            | <b>v</b>                           |
|                                                   |                                                                              | 4214         | 15 1020                                                                                                    | 11/         | 22/2016     | \$275.00   | Surgery for wing repair             | ~                                  |
|                                                   |                                                                              | 4214         | 16 1020                                                                                                    | 11/         | 22/2016     | \$50.00    | Medications for recovery            | ~                                  |
|                                                   |                                                                              | 4214         | 17 1020                                                                                                    | 11/         | 22/2016     | \$75.00    | Lab work                            | ~                                  |
|                                                   |                                                                              | 4215         | 5 1024                                                                                                    | 11/         | 23/2016     | \$50.00    | Lab work                            | ~                                  |
|                                                   | <b>*</b>                                                                     | 4215         | 6 1024                                                                                                    | 11/         | 23/2016     | \$75.00    | Updated shots                       | ~                                  |
|                                                   |                                                                              | 4215         | 57 1024                                                                                                    | 11/         | 23/2016     | \$45.00    | Flea & tick medications             | ~                                  |
|                                                   |                                                                              | Record:      | H I of 204 F H F                                                                                                    | 🛼 No Filter | Search      |            |                                     |                                    |
| Reco<br>enter<br>from<br>into                     | ords in Fig 2-21<br>red; Data impor<br>Invoices work<br>Billing table.       | ted<br>sheet |                                                                                                    |             |             |            | Invoice Item coluresized to its bes | ımn<br>t fit                       |

Columns resized to their best fit

VisitID field (Format: "Short Date"; Description: "Primary Key"; Size: "4"; Caption: "Visit ID")

AnimalID field (Data Type: "Short Text"; Description: "Foreign Key")

VisitDate field (Data Type: "Date/Time"; Caption: "Date of Visit")

Reason field (Data Type: "Short Text", Size: "60", Caption: "Reason/Diagnosis")

OffSite field (Data Type: "yes/no"; Caption: "Off-Site Visit?"

| Views Clipboar | d ra     | Sort &               | Filter                        | Record                              | s Fi                  | nd              |
|----------------|----------|----------------------|-------------------------------|-------------------------------------|-----------------------|-----------------|
| All Access Obi | e. 🗟 « 🗌 | Billing Wis          | it                            |                                     |                       |                 |
| Search         | 0        | Visit ID             | <ul> <li>Animal ID</li> </ul> | <ul> <li>Date of Visit -</li> </ul> | Reason/Diagnosis 🔹    | Off-Site Visi 🔻 |
| Tablas         |          | ± 1002               | 12282                         | 11/8/2016 Vac                       | cinations             |                 |
| Tables         | ~        | ± 1006               | 12290                         | 11/11/2016 Vac                      | cinations             |                 |
| Animal         |          | ± 1009               | 12308                         | 11/15/2016 Nail                     | clipping and grooming |                 |
| Billing        |          | ± 1012               | 12335                         | 11/18/2016 Vac                      | cinations             | ~               |
| Owner          |          | ± 1013               | 12337                         | 11/18/2016 Vac                      | cinations             | ~               |
| Visit          |          | ± 1014               | 12340                         | 11/18/2016 Vac                      | cinations             | ✓               |
| Queries        | *        | ± 1015               | 12343                         | 11/18/2016 Vac                      | cinations             | ~               |
| VisitList      |          | ± 1016               | 12345                         | 11/18/2016 Vac                      | cinations             | •               |
| Forms          | \$       | ± 1020               | 12328                         | 11/21/2016 Inju                     | red wing              |                 |
| VicitData      | ~        |                      | 12312                         | 11/22/2016 Vac                      | cinations             |                 |
| Paports        | ~        | ± 1028               | 12300                         | 11/28/2016 Groo                     | oming                 |                 |
| VisitDataila   | ^        | ± 1032               | 12296                         | 11/28/2016 Groo                     | oming                 |                 |
| VisitDetalis   |          | ± 1036               | 12294                         | 11/29/2016 Dec                      | lawing                |                 |
|                |          | ± 1040               | 12286                         | 12/1/2016 Vac                       | cinations             |                 |
|                |          | ± 1044               | 12278                         | 12/2/2016 Vac                       | cinations             |                 |
|                |          | ± 1048               | 12318                         | 12/2/2016 Inju                      | red paw               |                 |
|                |          | ± 1052               | 12325                         | 12/5/2016 Ear i                     | issue                 |                 |
|                |          | <b>1056</b>          | 12332                         | 12/6/2016 Spay                      | ying                  |                 |
|                |          | ± 1060               | 12322                         | 12/8/2016 Vac                       | cinations             |                 |
|                |          |                      | 12315                         | 12/9/2016 Inju                      | red paw               |                 |
|                |          | ± 1070               | 12350                         | 12/12/2016 Vac                      | cinations             | ~               |
|                |          | ± 1071               | 12353                         | 12/12/2016 Vac                      | cinations             | ✓               |
|                |          | ± 1072               | 12356                         | 12/12/2016 Vac                      | cinations             | ~               |
|                |          | ± 1073               | 12359                         | 12/12/2016 Vac                      | cinations             | •               |
|                |          | ± 1074               | 12362                         | 12/12/2016 Vac                      | cinations             | ~               |
|                |          | Record: I4 4 1 of 75 | F H H 🏹                       | No Filter Search                    |                       |                 |

Columns resized to their best fit

HOM

Ľ

Paste

# Import "Animal" table from AllAnimals database into the Riverview database

| FILE HOME CREATE             | EXTERNAL DATA                              | DATABASE TOOI                                       | LS FIELDS TA                    | ABLE                                                             |                                     |
|------------------------------|--------------------------------------------|-----------------------------------------------------|---------------------------------|------------------------------------------------------------------|-------------------------------------|
| View<br>View<br>View<br>View | Filter Ascendi<br>A↓ Descend<br>A↓ Descend | ng 🏹 Selection<br>ling 🔚 Advance<br>Sort 🍸 Toggle F | d + Refresh<br>All + All + X De | ew ∑ Totals<br>ve Ar Spelling<br>elete + More + More + Ar Spelce | Calibri (Detail) -<br>B I U A - aby |
| Views Clipboard 5            | sort                                       | 8. Filter                                           | F                               | Records Find                                                     | Тех                                 |
| All Access Obje 🖲 «          | Billing U                                  | isit 🛄 Animal                                       |                                 |                                                                  |                                     |
| Search                       | Animal ID                                  | • Owner ID •                                        | Animal Name +                   | Animal Birth Date - Animal Type -                                | Animal Breed •                      |
| Tables &                     | ± <u>12278</u>                             | 2412                                                | Bailey                          | 05/09/2013 Dog                                                   | Beagle                              |
| Animal                       | ± 12282                                    | 2310                                                | Whiskers                        | 04/10/2014 Cat                                                   | Burmese                             |
|                              | ± 12286                                    | 2318                                                | Lady                            | 08/12/2015 Dog                                                   | Border collie                       |
| Billing                      |                                            | 2325                                                | Rustle                          | 09/02/2015 Dog                                                   | Australian shepherd                 |
| Owner                        |                                            | 2335                                                | Bushy                           | 03/02/2015 Cat                                                   | Himalayan                           |
| Uisit Visit                  |                                            | 2350                                                | Patches                         | 02/09/2013 Cat                                                   | Siberian                            |
| Queries *                    | ± 12300                                    | 2358                                                | Buddy                           | 08/02/2013 Dog                                                   | Russell terrier                     |
| VisitList                    | ± 12304                                    | 2366                                                | Tweets                          | 11/12/2010 Bird                                                  | Parakeet                            |
| Forms &                      | ± 12308                                    | 2375                                                | Rosie                           | 07/05/2013 Dog                                                   | Dalmatian                           |
|                              |                                            | 2412                                                | Molly                           | 04/29/2009 Dog                                                   | Labrador retriever                  |
| Reports                      | ± 12315                                    | 2380                                                | Silly                           | 05/02/2012 Dog                                                   | Chihuahua                           |
| VisitDataile                 |                                            | 2314                                                | Tracker                         | 04/29/2013 Dog                                                   | Bloodhound                          |
| VISICUCIAIIS                 | · 12322                                    | 2322                                                | Ellie                           | 12/22/2014 Dog                                                   | Scottish terrier                    |
|                              | · 12325                                    | 2340                                                | Butch                           | 11/16/2012 Dog                                                   | Bulldog                             |
|                              | ± 12328                                    | 2354                                                | Lovie                           | 02/03/2002 Bird                                                  | Lovebird                            |
|                              | ± 12332                                    | 2370                                                | Smittie                         | 05/19/2014 Cat                                                   | American shorthair                  |
|                              | ± 12335                                    | 2384                                                | Hereford1                       | 02/04/2015 Cattle                                                | Hereford                            |
|                              | ± 12337                                    | 2384                                                | Hereford2                       | 03/18/2015 Cattle                                                | Hereford                            |
|                              | ± 12340                                    | 2384                                                | Hereford3                       | 04/02/2015 Cattle                                                | Hereford                            |
|                              | ± 12343                                    | 2384                                                | Hereford4                       | 04/17/2015 Cattle                                                | Hereford                            |
|                              | ± 12345                                    | 2384                                                | Hereford5                       | 04/28/2015 Cattle                                                | Hereford                            |
|                              | ± 12350                                    | 2388                                                | Merino1                         | 03/14/2014 Sheep                                                 | Merino                              |
|                              | + 12353                                    | 2388                                                | Merino2                         | 04/21/2014 Sheep                                                 | Merino                              |
|                              | ± 12356                                    | 2388                                                | Merino3                         | 04/28/2014 Sheep                                                 | Merino                              |
|                              | ± 12359                                    | 2388                                                | Merino4                         | 08/02/2014 Sheep                                                 | Merino                              |
|                              | Record: H 4 1 of                           | 57 🕨 🖬 🍋 🏹                                          | No Filter Search                |                                                                  |                                     |

Import "Owner" table from Add fields to the Owner database using the Data Type gallery Kelly database into the Address field via QuickStart section (5 fields added ("Address", **Riverview** database "City", "State Province", "ZIP Postal", "Country Region") BASE ∑ Totals Selection -New ab Hac Re lace \* · EE @@ M · 3 Calibri (Detail) - 11 Advanced -Spelling Save -> Go Find View Paste Filter Refresh U <u>A</u> · <sup>1</sup>⁄<sub>2</sub> · <u>△</u> · ≡ ≡ ≡ <u></u>A · <u>□</u> · Т Format Painter X Delete -More \* Select 🕺 Remove Sort 🍸 Toggle Filter All -Text Formatting Clipboard Sort & Filter Find Views 5 Records Billing Visit Animal Owner All Access Obje... • « Phone Owner ID - First Name - Last Name Address City State Email Zip -P Search... + 2310 Student First Student Last 307-824-1245 12 Elm Ln 2414 student@example.com Cody Tables \$ **# 2314** Sally Cruz 307-406-4321 199 18th Ave Ralston W 82440 scruz@example.com Animal H 2318 Sandra Pincher 307-982-8401 12 Rock In Cody w 82414 sp231@example.com Billing 307-843-9810 21 Simple C **# 2322** Billy Ruffton 82435 br299@example.com Garlar Owner ± 2325 Barbara Fishman 307-987-0092 2 Jimmy Rename: "StateProvince" as "State"; Gonzalez 307-987-0334 16 Visit ± 2335 Joey Smith 307-888-4239 17 Oueries "ZIPPostal" as "Zip" Melan Jackson 307-882-1925 42 VisitList 307-887-8873 75 Dan Poleman Forms 307-887-1239 Ralston ssmith@example.com Samantha Smith 14 Rock Ln WY 82440 I VisitData ± 2354 Randy Blacksmith 307-882-9987 245 18th Ave Cody 82414 blacksmith@example.com WY Reports ± 2358 Hendricks 307-943-2234 27 Locklear Ln Powell WY 82440 angie@example.com Angie VisitDetails ± 2362 82440 tj@example.com Thomas Jones 307-985-9981 622 Bobcat Tr Ralston WY ± 2366 Jackson 307-984-1182 17 Ridge Rd Cody WY 82414 ai17@example.com Aaron ± 2370 Billings 307-824-1802 14 Elm Ln Curt Cody WY 82414 curtbillings@example.com 307-824-9863 42 Rock Ln 82414 otterman42@example.com Joseph Otterman Cody WY ± 2380 Billy Smith 307-887-4829 312 Oak Rd Ralston WY 82440 bsmith@example.com **# 2384** Susan Miller 307-824-2756 1283 Old Roundabout Rd Cody WY 82414 susanfarms@example.com Sprawling ± 2388 Jack 307-824-8305 1 Sprawling Farm Rd Cody WY 82414 sprawlingfarms@example.com ± 2392 Elmer Jackson 307-843-8472 22 Jackson Farm Rd Garland WY 82435 ElmerJ22@example.com ± 2396 Richie 307-824-9876 155 Cherry Canyon Rd Cody WY 82414 uptonfarms@example.com Upton

307-883-9481 123 Sheepland Rd

307-824-3575 1 Rascal Farm Rd

307-868-8862 412 River Rd

307-943-2469 880 Powell-Cody Rd

# Edit data types: Phone field: Data type: "Short Text"; Size: "14" Address field: Size: "35"; caption deleted City field: Size: "25"; caption deleted Sate field: Size: "2"; caption deleted; Default: "WY" Zip field: Size: "10"; caption deleted OwnerID field: Type: "Primary Key"; Caption: "Owner ID"; FirstName field: Caption: "First Name" LastName field: Caption: "Last Name"

Leslie

Reggie

Tom

Taylor

**F H** 

Smith

Baxter

Rascal

Johnson

± 2400

± 2408

± 2412

Record: H

Delete "Country Region", "County", and "Notes" fields

82433 sheepland@example.com

82440 baxterfarms@example.com

82414 rascalfarms@example.com

82414 taylorj@example.com

Elk Butte WY

WY

WY

WY

Powell

Cody

Cody

Add two records to the Owner table, resize columns for best fit; Data imported from Owner text file into Owner table

Columns resized to their best fit

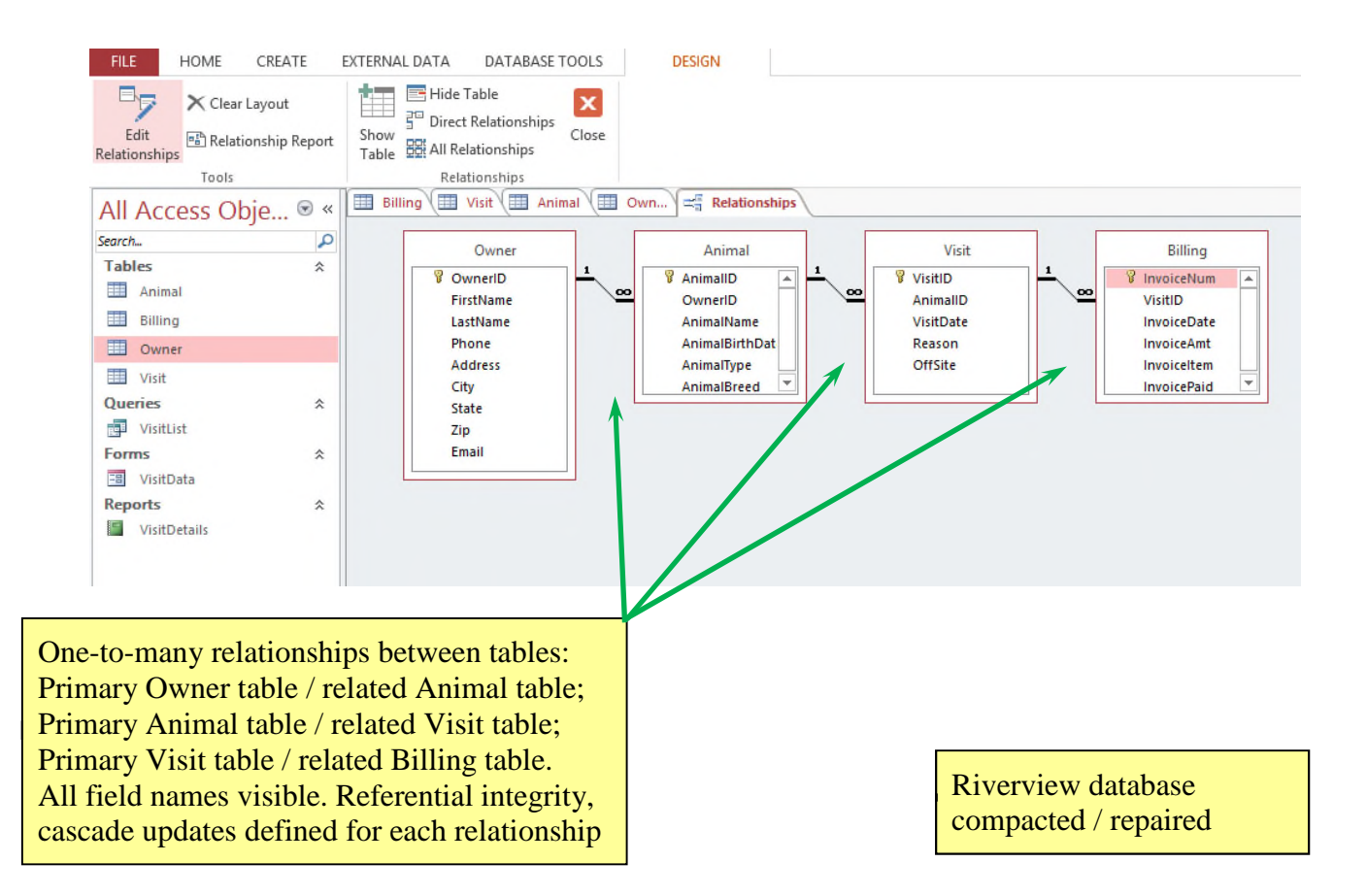

| pro             | oper    | ties set a    | as in Fig 2-45                      |            |                                                                                                    |            |                         |                        | Colui<br>best f | nns res<br>ït       | ized to          | their             |
|-----------------|---------|---------------|-------------------------------------|------------|----------------------------------------------------------------------------------------------------|------------|-------------------------|------------------------|-----------------|---------------------|------------------|-------------------|
| LE HOME CRE     | ATE     | EXTERNAL DATA | DATABASE TOOLS FIELDS               | TABLE      |                                                                                                    |            |                         |                        |                 |                     |                  | Pam Conrad 👻      |
| W Paste Format  | Painter | Filter        | ng Advanced -<br>Sort Toggle Filter | Save       | Totals and a constraint of the second second | Calibri    | (Detail)<br><u>U</u> A- | - 11<br>• ⊉ - <u>}</u> | • = = =         | €€ M -<br>∎ @ • ■ • |                  |                   |
| ws Clipboard    | 5       | Sort a        | 9. Filter                           | Records    | Find                                                                                                    |            |                         | Text Fo                | rmatting        | 6                   |                  |                   |
| Access Obje     | . 💌 «   | Supplier      |                                     |            | A 11                                                                                                    |            |                         |                        | 0 ( ( 0)        | 0.1.15              | 6 ( ) )          |                   |
| ich             | Q       | Supplier ID   | Company                             | Category - | Address +                                                                                                    | City -     | State +                 | Zip -                  | Contact Phc +   | Contact First +     | · Contact Last · | Initial Contact + |
| bles            | *       | # APL619      | A+Labs                              | Equipment  | 619 West Dr                                                                                                    | Omaha      | NE                      | 68022                  | 531-219-7206    | Jacques             | Dupont           | 4/10/201          |
| Product         |         | # ATB512      | All Inings for Birds                | Resale     | 512 Canary Way                                                                                                    | Tuisa      | OK                      | 74102                  | 539-498-0041    | Shou                | Miyamoto         | 1/16/201          |
| Supplier        |         | H BOS412      | Boston Medical                      | Equipment  | 412 Mass way                                                                                                    | Boston     | MA                      | 02110                  | 617-984-3961    | Ellen               | Smith            | 3/2/201           |
| ariar           | *       | 1 CW1444      | Cat World Inc.                      | Supplies   | 444 Boxcar Way                                                                                                    | San Diego  | CA                      | 92110                  | 619-4/7-9482    | Amelia              | Kline            | 5/1/201           |
| Suppliedict     | ~       | # DEX012      | Dexter Supplies                     | Supplies   | 12 Supply Rd                                                                                                    | wichita    | KS                      | 67202                  | 316-811-2109    | Alden               | Claxton          | 4/16/201          |
| suppliercist    |         | IT FISI23     | Flea & fick supplies                | Resale     | 123 OVERIOOK LN                                                                                                    | Atlanta    | GA                      | 30301                  | 404-341-2981    | Robert              | Jackson          | 3/6/201           |
| ms              | *       | E GGF099      | Green Gill Food                     | Resale     | 99 Guppie Ln                                                                                                    | Orlando    | FL                      | 32802                  | 321-564-1492    | Brittany            | Lowry            | 4/2/201           |
| Supplierinto    |         | HPF042        | Henry's Pet Food                    | Resale     | 42 EIM Rd                                                                                                    | knoxville  | TN                      | 37902                  | 865-321-0081    | BOD                 | samuels          | 1/16/201          |
| ports           | ~       | E IPS009      | Iomega Pet Supplies                 | Supplies   | 9 International Dr                                                                                                    | Dallas     | TX CO                   | 75202                  | 469-592-9401    | xavier              | Jackson          | 3/21/201          |
| SupplierDetails |         | I JIVI5499    | Jimison Medical Supplies            | supplies   | 499 Techway Bivo                                                                                                    | Columbia   | SC                      | 29202                  | 803-418-9982    | Louise              | Jimison          | 5/7/201           |
|                 |         | E KLS321      | Kilgore Lab Supplies                | Supplies   | 321 Production Ave                                                                                                    | Adolphus   | KY                      | 42120                  | 270-397-1008    | Tammy               | Kilgore          | 4/19/201          |
|                 |         | E LASUII      | Luxury Aminal Supplies              | Resale     | 11 Peakview Rd                                                                                                    | Asneville  | NC                      | 28801                  | 828-432-9401    | Sharlene            | Packson          | 1/26/201          |
|                 |         | IT IVIVIS311  | Montreat Medical Supplies           | Supplies   | all Supply Rd                                                                                                    | wontreat   | INC.                    | 28/5/                  | 828-432-9910    | Charley             | Smith            | 2/0/201           |
|                 |         | E NEGUUI      | No Flea Guarantee                   | Resale     | 1 Piyler Cir                                                                                                    | Plaskskurg | VA                      | 24343                  | 270-942-8820    | Zack                | Piyer            | 3/21/201          |
|                 |         | E PIVICUIS    | Pet Weddat                          | Equipment  | 19 waverry Ct                                                                                                    | Athene     | CA                      | 24001                  | 340-702-0098    | Makada              | Baxter           | 2/21/201          |
|                 |         |               | Ouingulab Supplier                  | Supplier   | 2 Dairwiew Bd                                                                                                    | Columbus   | OH                      | 42002                  | F14 E01 2001    | Indeson             | Dalmar           | 2/13/201          |
|                 |         | # RDE001      | Ramsey Bet Foods                    | Recale     | 1 Mountainview Mou                                                                                                    | Rillings   | MT                      | 59103                  | 405-824-9990    | Phillip             | Ramsov           | 2/19/201          |
|                 |         | T VIM245      | Yummy Dog Food                      | Rocalo     | 345 Riverside Dr                                                                                                    | Charlotto  | NC                      | 28201                  | 704-205-8725    | Student First       | Student Last     | 2/1/201           |
|                 |         | # 70\$006     | Zack's Dat Supplies                 | Resale     | 6 Bond Dr                                                                                                    | Worcostor  | MA                      | 01602                  | 509-421-9200    | Zack                | Brown            | 2/21/201          |
|                 |         |               | ENON DI LE GOUDIICO                 | nearce     | or one of                                                                                                    | Torocater  |                         | 01002                  | 200 421-2200    | LUCH                | Di Ottili        | 5/21/201          |

ProductID primary key,

Field added, "Weight" (Data type: "Number"; Size: "Single"; Decimal Places: "2"; Caption: "Weight in Lbs"; Default Value: [no]) between Price / TempControl fields. "Units/Case" positioned between Price/Weight fields

table saved as "Product" ASE TOOLS FIELDS TABLE X Cut Ascending Ty Selection ia New  $\Sigma$  Totals ab Replace 3 Ĥ ・日日 産産 州 Calibri (Detai - 11 Copy Save Spelling A Descending Advanced -→ Go To + View Paste Filte Refresh Find ▲・堂・塗・ 三 三 三 🗐・ 📟 BI 🖋 Format Painte Select \* U ove Sort 🍸 Toggle Filter 🗙 Delete 👻 🔛 More \* All oo. & Filter Records Find Text Formatting Views Clipboard Supplier I Product All Access Obje... • « Product ID - Supplier ID -Price + Units/Case + Weight in Lbs + Temp Controlled? + Sterile? + Product Name Search... P AT222 KLS321 Adhesive tape roll 75.00 25 3 Tables \$ AU982 BOS412 Autoclave 4,500.00 75 1 Product Blood collection vial • BC100 KLS321 47.00 20 1 Supplier BN111 QLS002 Blood collection needle - large ✓ 17.00 10 1 Queries QLS002 -BN222 Blood collection needle - small 16.00 10 1 SupplierList BS100 ATB512 Premium bird seed 50.00 10 20 Forms \$ BV100 JMS499 Bordetella vaccine 72.00 10 --1 E SupplierInfo CB100 IPS009 Cat bowl 40.00 10 4 ZPS006 25.00 CB999 Cat bed 4 Reports \$ 1 SupplierDetails CC001 CWI444 Cat collar 75.00 10 1 CC500 LAS011 Luxury cat collar 47.00 5 2 CE432 APL619 Centrifuge 5,500.00 1 50 CF111 CWI444 Premium moist cat food 60.00 20 • ✓ 3 CW1444 CF222 Premium dry cat food 55.00 25 7 CF600 NEG001 Cat flea medicine 62.00 5 1 CG001 ATB512 Deluxe bird cage 75.00 1 15 CT100 FTS123 Cat tick collar 70.00 10 CW1444 CT500 Cat toy 10.00 10 2 -Cattle viral respiratory vaccine CV500 NFG001 137.00 10 1 -DB100 IPS009 Dog bowl 40.00 10 4 DB888 ZPS006 Dog bed - large 48,00 1 7 DB999 ZPS006 Dog bed - small 38,00 1 б DC500 LAS011 Luxury dog collar 52.00 5 2 HPF042 **DF100** Premium dry dog food 65.00 10 40 DF200 HPF042 Premium moist dog food 35.00 10 • -2 Record: H 4 1 of 51 + H 🛤 🖉 No Filter Search

Records in Fig 2-47 entered. Columns resized to their best fit Data imported from Supplies workbook into Product table Columns resized to their best fit

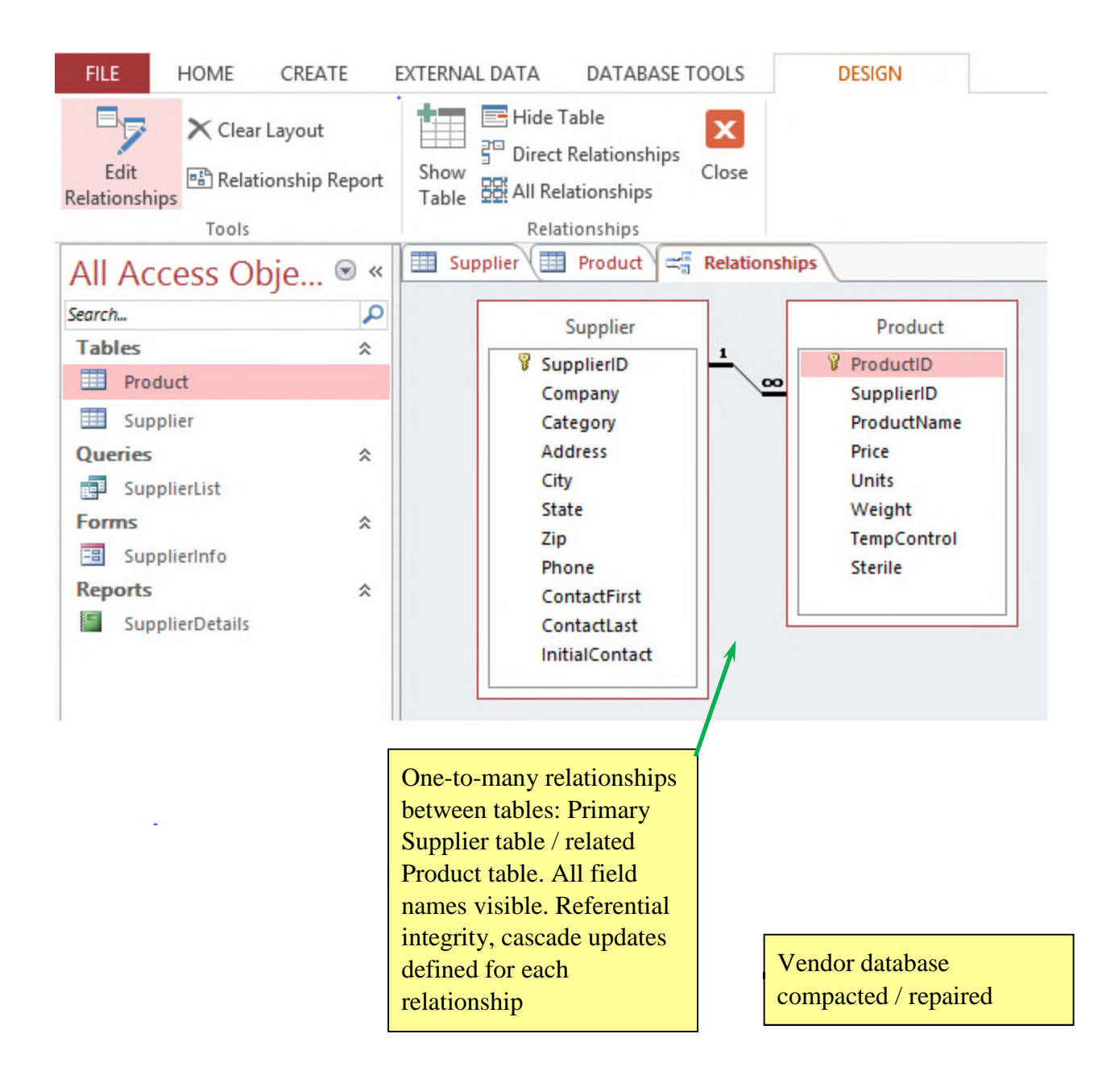

# Grading Rubric – Access 2016 Module 2, Case Problem 1

Class: Professor: Notes: Solution Filename: Beauty.accdb

| Description                                                                        | Pts | Your  |
|------------------------------------------------------------------------------------|-----|-------|
| Beauty database Option table                                                       | 1   | Score |
| a Option D: Description "Primary key": size "3": caption "Option                   | 4   |       |
| ID"                                                                                |     |       |
| b. OptionDescription: Size "45"; caption, "Option Description"                     |     |       |
| c. OptionCost: Format, "Standard"; "0" decimal places; caption,                    |     |       |
| "Option Cost"                                                                      |     |       |
| d. FeeWaived: Caption "Fee Waived"                                                 |     |       |
| Table created using design in Fig 2-48                                             | 3   |       |
| MemberID is the primary key, table saved as "Member"                               | 2   |       |
| 4 Fields added between LastName / Phone fields and one field                       | 2   |       |
| between Phone and OptionEnd fields                                                 |     |       |
| a. Address field: "Street", size "40", caption deleted                             | 4   |       |
| b. City field: Size "25", caption deleted                                          |     |       |
| c. StateProvince field: "State", size "2", caption deleted, FL is                  |     |       |
| default value                                                                      |     |       |
| d. ZIPPostal field: "Zip", size 10, caption deleted                                |     |       |
| e. CountryRegion field deleted from Member table structure                         |     |       |
| f. "OptionBegin" field added (data type: "Date/Time"; format:                      |     |       |
| "Short Date"; Caption: "Option Begins") between Phone /                            |     |       |
| OptionEnd fields                                                                   |     |       |
| Records in Fig 2-49 entered. 1 <sup>st</sup> / last names entered. Columns resized | 2   |       |
| to their best fit                                                                  |     |       |
| Data imported from Customers text file; Source: Customer text file;                | 3   |       |
| append the data; Table: Member; import delimited data and use a                    |     |       |
| comma delimiter; do not save the import steps                                      |     |       |
| One-to-many relationship between primary Plan / Member table. All                  | 3   |       |
| field names visible. Referential integrity, cascade updates defined for            |     |       |
| the relationship                                                                   |     |       |
| Beauty database compacted / repaired                                               | 2   |       |
| TOTAL POSSIBLE POINTS:                                                             | 25  | 0     |

# YOUR SCORE: \_\_\_\_\_

# Grading Rubric – Access 2016 Module 2, Case Problem 2

Class: Professor: Notes: Solution Filename: Programming.accdb

| Description                                                             | Pts | Your  |
|-------------------------------------------------------------------------|-----|-------|
| Programming database. Tutor table field properties set as in Fig 2-50   | 3   | Score |
| Field added as last field with name "Groups". "Yes/No" data type        | 3   |       |
| caption "Groups Only"                                                   | U   |       |
| Specify which tutors conduct group tutoring sessions only: Carey        | 2   |       |
| Billings, Fredrik Karlsson, Ellen Desoto, Donald Gallager               |     |       |
| Structure of Student table in Client database imported into table       | 3   |       |
| named "Student" in Programming database                                 |     |       |
| New fields at end: "BirthDate" (Date/Time), "Gender" (Short Text)       | 2   |       |
| 4 fields related to phone numbers added between Zip / BirthDate         | 3   |       |
| BusinessPhone / FaxNumber fields deleted                                | 2   |       |
| Design from Fig 2-51, including revised field names / data types        | 2   |       |
| LastName field follows FirstName field                                  | 1   |       |
| Records in Fig 2-52 added                                               | 3   |       |
| Fields resized to their best fit                                        | 1   |       |
| Data imported from Students text file                                   | 2   |       |
| Columns resized to their best fit                                       | 1   |       |
| Table created using design in Figure 2-53                               | 3   |       |
| ContractID is primary key, table saved as "Contract"                    | 2   |       |
| Field added, between TutorID / SessionType fields: "ContractDate"       | 3   |       |
| name, "Date/Time" data type, "Date contract is signed" description,     |     |       |
| "Short Date" format, "Contract Date" caption                            |     |       |
| Data imported from Agreements workbook                                  | 3   |       |
| Records in Fig 2-54 added                                               | 3   |       |
| Columns resized to their best fit                                       | 1   |       |
| One-to-many relationships between database tables: Between Primary      | 5   |       |
| Student table / related Contract table, primary Tutor table / related   |     |       |
| Contract table. All field names visible. Referential integrity, cascade |     |       |
| updates defined for each relationship                                   |     |       |
| Programming database compacted / repaired                               | 2   |       |
| TOTAL POSSIBLE POINTS:                                                  | 50  | 0     |

# YOUR SCORE: \_\_\_\_\_

# Grading Rubric – Access 2016 Module 2, Case Problem 3

Class: Professor: Notes: Solution Filename: Center.accdb

| Description                                                             | Pts | Your  |
|-------------------------------------------------------------------------|-----|-------|
|                                                                         |     | Score |
| "Center" database, "Patron" table,                                      | 4   |       |
| a. PatronID: Description "Primary key", field size 5, caption "Patron   |     |       |
| ID"                                                                     |     |       |
| b. Title: Field size 4                                                  |     |       |
| c. FirstName: Field size "20", caption "First Name"                     |     |       |
| d. LastName: Field size "25", caption "Last Name"                       |     |       |
| e. Phone: Field size "14"                                               |     |       |
| f. Email: Field size "35"                                               |     |       |
| Table created with data imported from the Donations workbook            | 2   |       |
| Primary key DonationID, table named "Donation"                          | 2   |       |
| Left-justify DonationDescription field                                  | 1   |       |
| Table matches design in Fig 2-55                                        | 3   |       |
| Columns resized to their best fit                                       | 1   |       |
| Donation Value: Made current field, 0 decimal places                    | 2   |       |
| Table created using design in Fig 2-56                                  | 3   |       |
| Primary key AuctionID, table saved as "Auction"                         | 2   |       |
| Data imported to Auction table from Auctions text file                  | 2   |       |
| Columns resized to their best fit                                       | 1   |       |
| DonationID: made 2 <sup>nd</sup> field, description "Foreign key".      | 2   |       |
| Records added from Fig 2-57                                             | 2   |       |
| One-to-many relationships between tables: Primary Patron table /        | 5   |       |
| related Donation table, primary Donation table / related Auction table. |     |       |
| All field names visible. Referential integrity, cascade updates defined |     |       |
| for each relationship                                                   |     |       |
| Center database compacted / repaired                                    | 2   |       |
| TOTAL POSSIBLE POINTS:                                                  |     | 0     |

# YOUR SCORE: \_\_\_\_\_

# Microsoft Access 2016

# Module 2: Building a Database and Defining Table Relationships

# A Guide to this Instructor's Manual:

We have designed this Instructor's Manual to supplement and enhance your teaching experience through classroom activities and a cohesive module summary.

This document is organized chronologically, using the same headings in <u>blue</u> that you see in the textbook. Under each heading you will find (in order): Lecture Notes that summarize the section, Teacher Tips, Classroom Activities, and Lab Activities. Pay special attention to teaching tips and activities geared towards quizzing your students, enhancing their critical thinking skills, and encouraging experimentation within the software.

In addition to this Instructor's Manual, our Instructor's Resources also contains PowerPoint Presentations, Test Banks, and other supplements to aid in your teaching experience.

#### **Table of Contents**

| 1 |
|---|
| 2 |
| 2 |
| 3 |
| 4 |
| 4 |
| 4 |
| 5 |
| 5 |
| 6 |
| 6 |
| 6 |
| 7 |
| 7 |
| 8 |
|   |

# Module Objectives

Students will have mastered the material in this module when they can:

#### Session 2.1

- Learn the guidelines for designing databases and setting field properties
- Create a table in Design view

- Define fields, set field properties, and specify a table's primary key
- Modify the structure of a table
- Change the order of fields in Design view
- Add new fields in Design view

- Change the Format property for a field in Datasheet view
- Modify field properties in Design view

#### Session 2.2

- Import data from an Excel worksheet
- Import an existing table structure
- Add fields to a table with the Data Type gallery

#### **Guidelines for Designing Databases**

#### LECTURE NOTES

• Discuss the guidelines for designing databases.

#### TEACHER TIP

Encourage students to spend adequate time designing their databases; it will save them valuable time later.

The first step in designing a database is to think of all the fields of data you might want to store. Explain to students that for a large database, this step is often done by a group who will "brainstorm" all the data items that will be needed in a database. The next step is to group the fields into tables. Each table will contain a group of related fields. A field will be selected in each table to become the primary key for that table.

The primary key is a field in the table that can uniquely identify a record in the table. When tables will be related to one another, you need to include a common field in the two tables that will be used to form the relationship. For each field, you will need to specify the properties for that field. Field properties include their data type, field sizes, and an optional description of the field.

#### CLASSROOM ACTIVITIES

1. Classroom Discussion:

What fields would you identify when creating a database of students who attend your school? (Answer: Identify all the fields needed to produce the required information. For example, information about age, majors, full time, part time, etc.)

2. Quick Quiz:

- The \_\_\_\_\_ uniquely identifies each record in a table. (Answer: D)
  - A. composite key
  - B. customer ID
  - C. first field
  - D. primary key
- When you store the same data in more than one place, \_\_\_\_\_\_ occurs. (Answer: data redundancy)

# **Guidelines for Setting Field Properties**

#### LECTURE NOTES

• Discuss how to name fields and objects.

- Delete and rename fields
- Change the data type for a field in Design view
- Set the Default Value property for a field
- Import a text file
- Define a relationship between two tables

- Discuss the assignment of field data types.
- Discuss how to set field sizes.

#### TEACHER TIP

When selecting a field size, students should make sure the field is big enough to hold the largest piece of data to be stored there. However, the field should not be larger than necessary because this will result in wasted space.

Point out that database design is a very complicated and intricate process. It takes much practice and experience to become a good database designer. The concepts presented in the book are meant to get the student to start thinking about design issues. However, students should know that there is much more to learn about database design.

#### CLASSROOM ACTIVITIES

1. Quick Quiz:

- True or False: The Field Size property defines a field value's maximum storage size for Text, Number, and AutoNumber fields only. (Answer: True)
- True or False: The primary key determines what field values you can enter for the field and what other properties the field will have. (Answer: False)
- When would you use the Text data type? (Answer: Use the Text data type for names, addresses, descriptions, and fields containing digits that are not used in calculations.)
- When would you use the Memo data type? (Answer: Use the Memo data type for long comments and explanations.)
- When would you use the Number data type? (Answer: Use the Number data type for fields that will be used in calculations, except those involving money; use the Currency data type for money.)
- 2. Group Activity:

Divide students into groups of five (larger groups allow for more brainstorming). Tell the students they need to set up a database for a softball league. Have students consider that they will need to maintain information about each player and also about each team. Allow students to brainstorm about what fields of information will be needed for each player and for each team. As they consider the required fields, have students also determine each field's properties. Finally, have students determine how these two tables will be related, what type of relationship (e.g., one-to-many) they will have, the common field(s) that form the relationship, and any other specifications that might be important. Have the groups draw out their design similar to Figure 2-2. When they are all finished, have the groups swap their design with another group. Now have each group critique the design that has been passed to them by another group.

# Creating a Table in Design View

#### LECTURE NOTES

- Demonstrate how to create a table.
- Show how to define a field.
- Show how to specify the primary key.
- Demonstrate how to save the table structure.

#### TEACHER TIP

When students create a table, they will name the fields and define the properties for the fields. They will also specify the primary key for each table and save the table structure. The table structure is set up and modified in Design view. When all the fields have been defined, they will then specify which field(s) will be the primary key. When the table has been fully defined, they will save the table structure.

Use Figure 2-6 through 2-13 to discuss the elements in the Table window in Design view. Although it is not required to enter a description for the fields, it is advisable to do so. Students should always select a field(s) as the primary key. Although Access does not require that you do so, there are several advantages to selecting a primary key.

# CLASSROOM ACTIVITIES

#### 1. Class Discussion:

In general, what are the steps in creating a table? (Answer: When students create a table, they will name the fields and define the properties for the fields. They will also specify the primary key for each table and save the table structure. The table structure is set up and modified in Design view. When all the fields have been defined, they will then specify which field(s) will be the primary key. When the table has been fully defined, they will save the table structure.)

#### 2. Quick Quiz:

- If you make a typing error, what should you do? (Answer: Click to position the insertion point where the error is located and use either the Backspace key or the Delete key.)
- What data type should you select if you want to display cents and dollar signs? (Answer: Currency)

# LAB ACTIVITIES

Divide students into the groups that designed the database for a softball league. Have students create a table based on their group's design.

# Modifying the Structure of an Access Table

#### LECTURE NOTES

- Demonstrate how to move a field.
- Show how to add a field.

#### TEACHER TIP

Whenever a database object, such as a table, is modified, Access will ask if you want to save the modification. It is only the structure of the table that must be saved. Records, on the other hand, are automatically stored as they are entered.

When viewing the Relationships window, if the student sees field lists for system tables (beginning with "MSys" in their names), then Access is set to display system tables. To change this setting, click the File tab, click Current Database, click the Navigation Options button, and then clear the "Show Hidden Objects" and "Show System Objects" check boxes. Click the OK button to close the dialog boxes, and then close and reopen the database. (This setting applies to each database and is not a global Access setting.)

#### CLASSROOM ACTIVITIES

1. Quick Quiz:

- True or False: An Access table cannot be modified once it is created. (Answer: False)
- Text fields have a default field size of \_\_\_\_\_. (Answer: 255)
- 2. Class Discussion:

What are the steps to add a field between two fields? (Answer: In the Table window in Design view, select the row for the field above where you want to add a new field. In the Tools group on the Table Tools Design tab, click the Insert Rows button. Define the new field by entering the field name, data type, optional description, and any property specifications.) Why might you want to add a field between two fields?

# **Modifying Field Properties**

LECTURE NOTES

- Demonstrate how to change the Format Property in Datasheet View.
- Demonstrate changing Properties in Design View.

#### TEACHER TIP

You can make some changes to properties in Datasheet view; for others, you'll work in Design view.

#### CLASSROOM ACTIVITIES

1. Quick Quiz:

- True or False: When formatting a field, you do not change the actual values stored in the table. (Answer: True)
- Property changes are more easily done in \_\_\_\_\_\_ view. (Answer: Design)

2. Class Discussion:

Why should you reduce the size of fields that are too large for the data they will hold?

# Adding Records to a New Table

LECTURE NOTES

Show how to add a record to a table.

#### TEACHER TIP

When a table is created, the table structure is established. Once the table has been created, students will then need to add records to the table. As students enter records, they will be placed in the table in the order in which they were entered. However, when students close the table and open it again, the records will be ordered according to the primary key order.

#### CLASSROOM ACTIVITIES

1. Creative Thinking Activity:

Refer to Figure 2-21. Where would you most likely find the information contained in the table? (Many times when students are given the information, they can enter it into the table, but locating or researching the information can be difficult.)

2. Quick Quiz:

- Use the \_\_\_\_\_\_ to open a table in Datasheet view. (Answer: Navigation Pane)
- To insert a check mark in the Yes/No value, press the \_\_\_\_\_. (Answer: spacebar)

# Importing Data from an Excel Worksheet

#### LECTURE NOTES

• Show how to import a worksheet into a table.

#### TEACHER TIP

Students often do not realize that information created in one type of software can be imported into another type of software. There are various ways to import this information.

#### CLASSROOM ACTIVITIES

1. Quick Quiz:

- True or False: Importing data is a process that allows you to copy the data from a source without having to open the source file. (Answer: True)
- True or False: You cannot import a spreadsheet from Excel. (Answer: False)
- 2. Class Discussion:

What are the first three steps for importing a worksheet into a table? (Answer: 1. Click the Close button on the table window bar to close any open tables. 2. Save the table. 3. Click the External Data tab on the Ribbon.)

# Creating a Table by Importing an Existing Table Structure

#### LECTURE NOTES

• Show how to create a table by importing the structure of another table.

#### TEACHER TIP

Explain that if another Access database contains a table—or even just the design, or structure, of a table—that you want to include in your database, you can easily import the table and any records it contains or import only the table structure into your database.

When copying records from one table to another, it is very important to first determine that the two tables have the exact same data structure. If the two data structures differ in any way, the copy will cause an error. However, when you import, you are importing an entire table including its data and its structure. This is a good way to include a table in your database that was previously designed in a different database.

# CLASSROOM ACTIVITIES

# 1. Class Discussion:

Discuss that in a corporate setting, there may be several people working on a database at one time. The ability to copy records into a table or import an entire table allows for the transfer of data in a collaborative effort. Of course, someone within the corporation must maintain the integrity of the data.

#### 2. Group Activity:

In groups of two or three, have students consider the following situation: An organization has several departments; up to this point, each department has been creating and maintaining its own database that pertains to its particular needs. However, the organization has decided that it could reduce redundancy and improve data integrity by pulling all the data into a single database. Have students discuss how this process might be done and what kinds of problems could arise. Ask students to consider that each department had maintained a customer database. Now that the data will be pulled

together, what will happen if the table structures don't match? How will they import all this data and end up with a single customer database?

# Adding Fields to a Table Using the Data Type Gallery

LECTURE NOTES

• Demonstrate how to add fields using the Data Type gallery.

#### TEACHER TIP

Explain that this feature allows you to add a group of related fields to a table at the same time, rather than adding each field to the table individually, thus saving time.

#### CLASSROOM ACTIVITIES

1. Quick Quiz:

- How do you make a field active? (Answer: by clicking in it)
- What section provides options that will add multiple, related fields to the table at one time? (Answer: the Quick Start)

#### 2. Class Discussion:

Consider that a large organization has a very large database of information. What kinds of controls do you think will need to be in place for data entry? Do you think anyone in the corporation should be able to update data? Why or why not?

# Modifying the Imported Table

- Show how to delete a field from a table structure and in Design view.
- Show how to rename a field in Design view.
- Show how to change the data type for a field in Design view.

#### TEACHER TIP

It is important to be able to modify an imported table. Remind students that although they can move fields in Datasheet view by dragging a field's column heading to a new location, doing so rearranges only the display of the table's fields; the table structure is not changed.

#### CLASSROOM ACTIVITIES

1. Quick Quiz:

- True or False: You can delete fields from an imported table structure. (Answer: True)
- You can change a field's data type in \_\_\_\_\_\_view? (Answer: Design or Datasheet)

#### 2. Class Discussion:

What is the difference between the Description and the Caption property values? Why do you need both?

# Setting the Default Value Property for a Field

LECTURE NOTES

• Demonstrate how to set the Default Value property for a field.

#### TEACHER TIP

The Default Value property for a field specifies what value will appear, by default, for the field in each new record you add to a table. This makes it quicker and more accurate to enter fields that may repeat in most records such has the state code and area code.

# CLASSROOM ACTIVITIES

1. Quick Quiz:

- True or False: A text entry in the Default Value property must be enclosed within quotation marks. (Answer: True)
- True or False: Leaving the quotation marks off will result in an error. (Answer: False, they will be added automatically if left off)
- 2. Class Discussion:

Consider that a large organization has a very large database of information. What kinds of fields might be defined as having default values?

# Adding Data to a Table by Importing a Text File

LECTURE NOTES

• Demonstrate how to import data contained in a text file.

#### TEACHER TIP

Spend some time discussing a delimited text file (one in which fields of data are separated by a character such as a comma or a tab). Refer to Figure 2-38.

# CLASSROOM ACTIVITIES

1. Quick Quiz:

- True or False: Click the Append button to copy the records of a text file. (Answer: True)
- True or False: A delimited text file is one in which fields of data are separated by a character such as a comma or a tab. (Answer: True)
- 2. Class Discussion:

Consider that a large organization has a very large database of information. What kinds of controls do you think will need to be in place for data entry? Do you think anyone in the corporation should be able to update data? Why or why not?

# **Defining Table Relationships**

LECTURE NOTES

- Discuss one-to-many relationships.
- Discuss referential integrity.
- Discuss how to define a relationship between two tables.

#### TEACHER TIP

Discuss the terminology covered in this section (one-to-many relationships, primary table, related table, orphaned record, and referential integrity). This is a basis for understanding how to define a relationship between two tables.

#### CLASSROOM ACTIVITIES

#### 1. Quick Quiz:

- True or False: Referential integrity is a set of rules that Access enforces to maintain consistency between related tables when you update data in a database. (Answer: True)
- The \_\_\_\_\_ connects the fields that are common to two tables. (Answer: join line)

#### 2. Class Discussion:

What is the difference between a primary table and a related table? (Answer: The primary table is the "one" table in a one-to-many relationship; in Figure 2-40, the Animal table is the primary table because there is only one animal for each visit. The related table is the "many" table; in Figure 2-40, the Visit table is the related table because an animal can have zero, one, or many visits.)

#### LAB ACTIVITIES

Divide the class back into the softball database discussion groups. Have them consider the process of determining a primary key for a table. Have them look at their databases. Do any of these fields represent a unique value that could serve as the primary key? If not, what could they do to provide a field that has a unique value for each record? If they decide to create a field, how will it be done? What will be the data type of the primary key? Who will assign the value? How will you make sure that there are no duplicates in this field? Once they have answered these questions, have them go to their databases and modify and create/delete fields to insert a primary key.

#### TEACHER TIP

In this module, students learn how to add fields using the Data Type gallery. Students add the fields using a Quick Start Selection, which is a sort of template that inserts a group of related fields in a table. In Access, there is a certain degree of unpredictability when using any templates (database templates, table templates, Quick Start Selections, etc.). The end results are not always what you want or intend. For example, you might want to delete one or more of the fields inserted with the Quick Start Selection. When you delete the field in Datasheet view or Design view, the deletion might not be permanent or visible when you switch views, causing the deleted fields to reappear. If students encounter these types of problems, closing and reopening the table might help, but students might also need to close the database, reopen it, and compact and repair it before the deleted fields will remain deleted from the table.

#### End of Module Material

- **Review Assignments:** Review Assignments provide students with additional practice of the skills they learned in the module using the same module case, with which they are already familiar. These assignments are designed as straight practice and do not include anything of an exploratory nature.
- **Case Problems:** A typical NP module has four Case Problems following the Review Assignments. Short modules can have fewer Case Problems (or none at all); other modules may have five Case Problems. The Case Problems provide further hands-on assessment of the skills and topics presented in the module, but with new case scenarios. There are five types of Case Problems:
  - **Apply**. In this type of Case Problem, students apply the skills that they have learned in the module to solve a new problem.
  - **Create**. In a Create Case Problem, students are either shown the end result (such as a finished Word document) and asked to create the document based on the figure provided, or, students are asked to create something from scratch in a more free-form manner.

- **Challenge**. A Challenge Case Problem involves one or more Explore steps. These steps challenge students by having them go beyond what was covered in the module, either with guidance in the step or by using online Help as directed.
- **Research**. A Research Case Problem requires students to find information on the Internet to help solve a problem or to include in the file they are creating.
- **Troubleshoot**. In this type of Case Problem, certain steps of the exercise require students to identify and correct errors that are intentionally placed in the files. Completing these steps helps to promote problem solving and critical thinking.

# Top of Document

# New Perspectives Access 2016 Module 2 Quick Check Answers

# Session 2.1

- Identify all the fields needed to produce the required information, organize each piece of data into its smallest useful part, group related fields into tables, determine each table's primary key, include a common field in related tables, avoid data redundancy, and determine the properties of each field.
- 2. The Data Type property determines what field values you can enter into the field and what other properties the field will have.
- 3. Caption
- 4. Short Text, Number, and AutoNumber
- 5. 255
- 6. F6
- 7. A primary key uniquely identifies each record in the table; a primary key prevents duplicate values from being entered in the same field; Access forces you to enter a value for the primary key field in every record in the table; records will always be displayed in a meanginful order by primary key, regardless of the order in which you entered them; Access responds faster to requests for specific records based on the primary key.

# Session 2.2

- 1. Ctrl + '
- 2. Importing
- 3. Data Type
- 4. The field and all its values are removed from the table.
- 5. delimited
- 6. primary table; related table
- 7. Referential integrity